# **Allgemeines und Installation**

# Gilt auch für SandyBox 2.0.x!

#### Allgemeine Hinweise zur TCTControl Steuerelektronik

Die TCTControl Steuerelektronik ist in einer 4- und 6-Achsenvariante erhältlich.

Neben den Schrittmotorausgängen sind folgende weitere Anschlüsse vorhanden:

1xUSB client, 1xUSB host, 1x10/100 Ethernet, 1xNotaus-Eingang, 6x Signaleingang (zB. für Referenzschalter), 1xSteuersignal für Spindel, 2xRelaianschluss, 1xUniPrint3D Anschluss und 1xNetzteilanschluss (Netzteil im Lieferumfang enthalten).

Zu beachten:

1) Schrittmotoren nicht im Betrieb an- oder ausstecken. Der Schalter "MACHINE" [3] muss in OFF Position stehen. Dies gilt ebenfalls für alle anderen Anschlüsse an der hinteren Abdeckung (Anschlussseite Schrittmotoren).

2) Verwenden Sie die Steuerung in einer trockenen Umgebung. Die Raumtemperatur sollte zwischen -10 und +35 °C betragen (14 - 95 ° Fahrenheit).

3) Schließen Sie nur die von uns gelieferten Schrittmotoren an die Steuerung an.

4) Schalten Sie "Machine" nur ein [ON] nachdem Sie die Steuersoftware machinekit<sup>®</sup> (Cetus/machineface) gestartet haben. Um Projekte am Bildschirm zu simulieren, schalten Sie "Machine" aus [OFF].

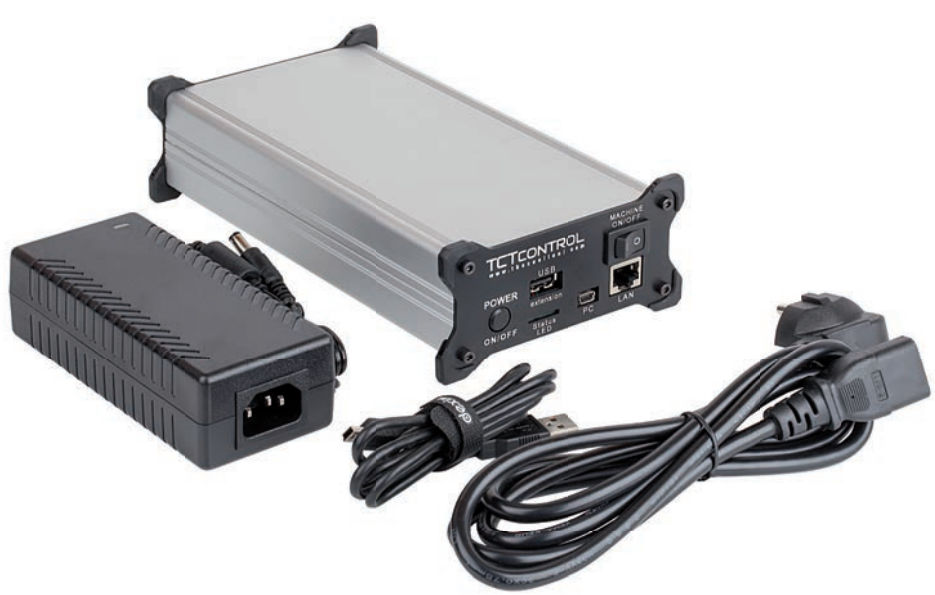

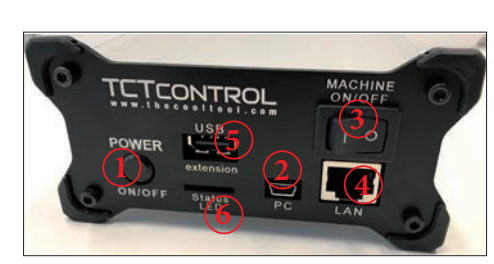

- 1 ... ON/OFF Taster (Betriebssystem)
- 2 ... Verbindung zum PC (USB)
- 3 ... ON/OFF Schalter (Schrittmotorsteuerung) Der Leistungsteil (Schrittmotorsteuerung) ist unabhängig vom Betriebssystem und muss separat ein- bzw. ausgeschaltet werden.
- 4 ... Netzwerkanschluss
- 5 ... USB Anschluss zB. für WLan Adapter, USB-Stick, .....
- 6 ... Status LEDs:

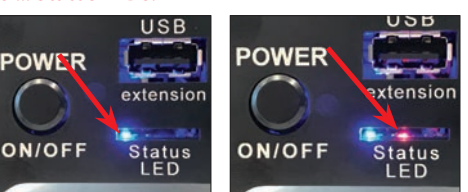

Blaue LED leuchtet Betriebssystem läuft Blaue und rote LED leuchten CNC Maschinenkonfiguration aktiv Software Status -> Maschine "EIN" (Cetus/machineface) (ON/OFF Taster one Funktion)

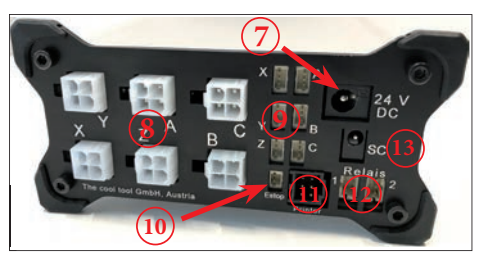

7 .... Netzteilanschluss (24 V / 5 A Netzteil)
8 .... Achsen (Anschlüsse Schrittmotoren)
9 .... Input zB. Referenzschalter
10 ... Notaus Anschluss (art.no. 164 425 CNC)
11 ... Datenverbindung zum UniPrint3D
12 ... Anschluss Relais 1 + 2 (24 V Signal)

13 ... Steuersignal zB. Frässpindel (0 - 10 V)

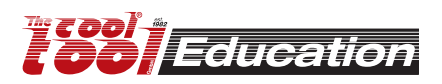

# **Allgemeines und Installation**

Den TCTControl an einen freien USB-Port anschließen (das mitgelieferte USB-Kabel verwenden).

Es kann ca. 1 Minute dauern, bis der TCTControl unter Windows angezeigt wird (erstmalige Verbindung).

(Windows 7 oder höher)

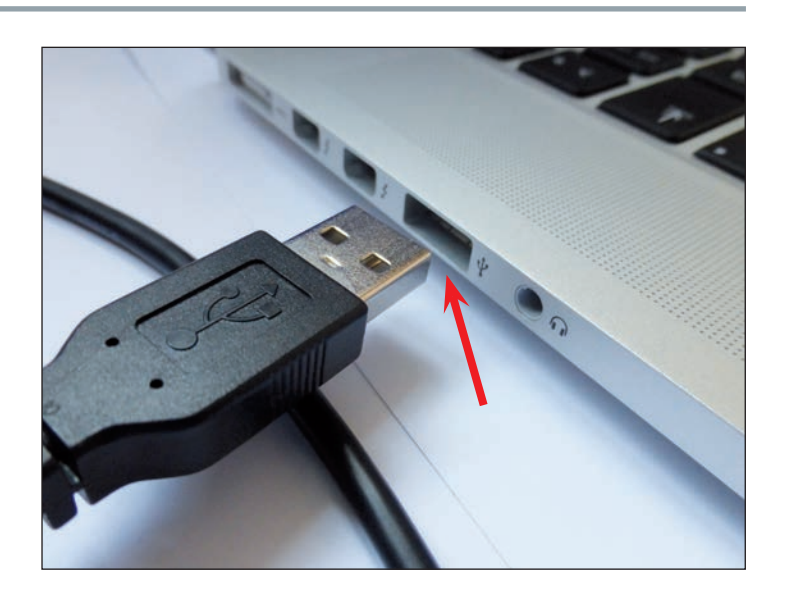

## Win8 und Win10 Nutzer:

a) Deaktivieren Sie die Abfrage nach der Treiber-Signatur.
Entsprechende Anleitungen finden Sie im Internet.
oder
b) Folgen Sie den Anweisungen in dem Video https://woutu.be/w

b) Folgen Sie den Anweisungen in dem Video https://youtu.be/y-rFVQplUWs (In diesem Fall setzen Sie bei "CNC Anwendung starten 4.2.2" fort.)

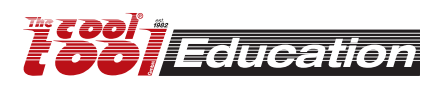

unter TCTControl den "Windows" Ordner öffnen

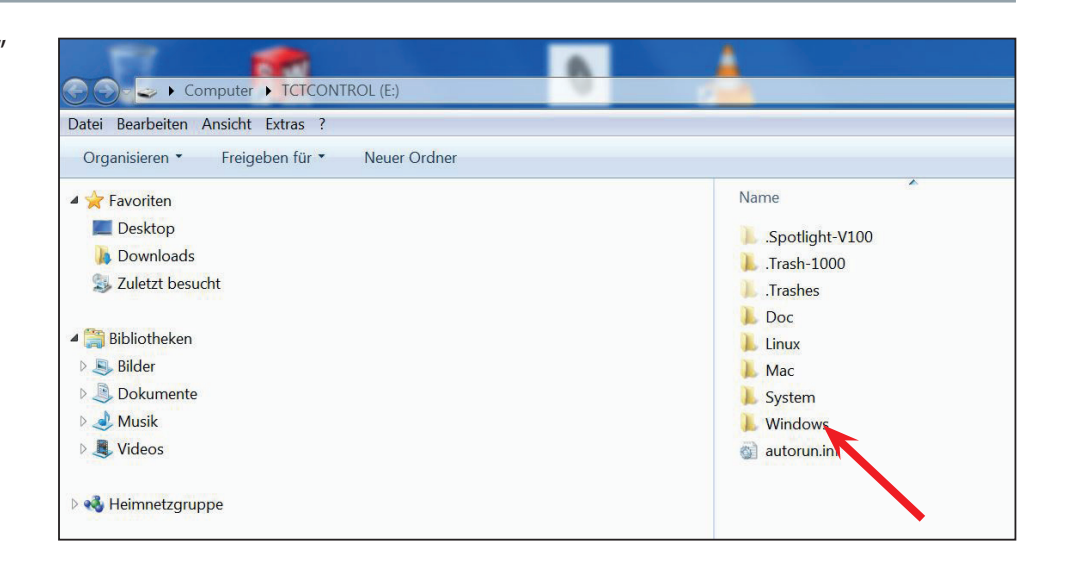

#### Ordner "Drivers" öffnen

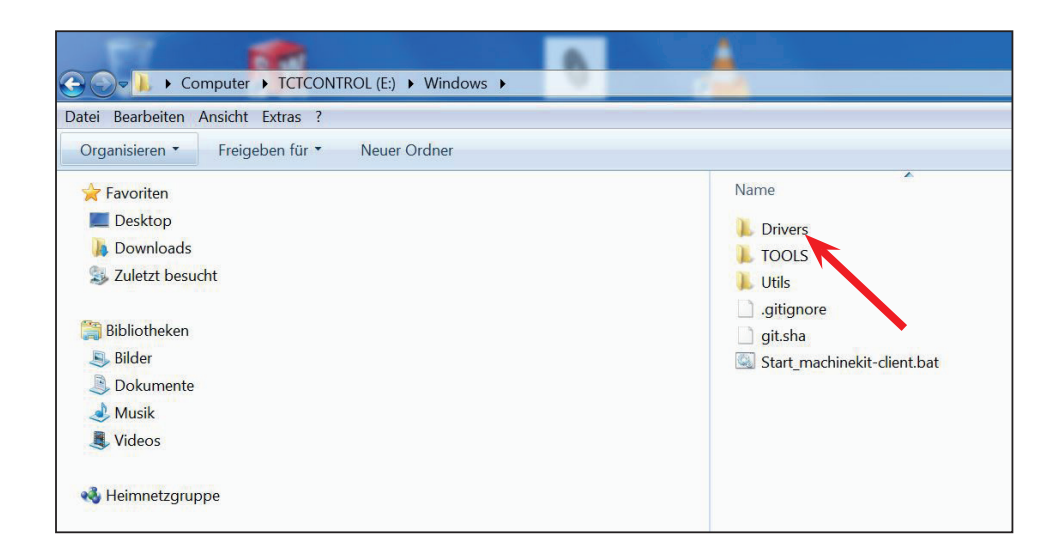

"BONE\_DRV" ausführen bei 32bit Betriebssystem

"BONE\_D64" ausführen bei 64bit Betriebssystem

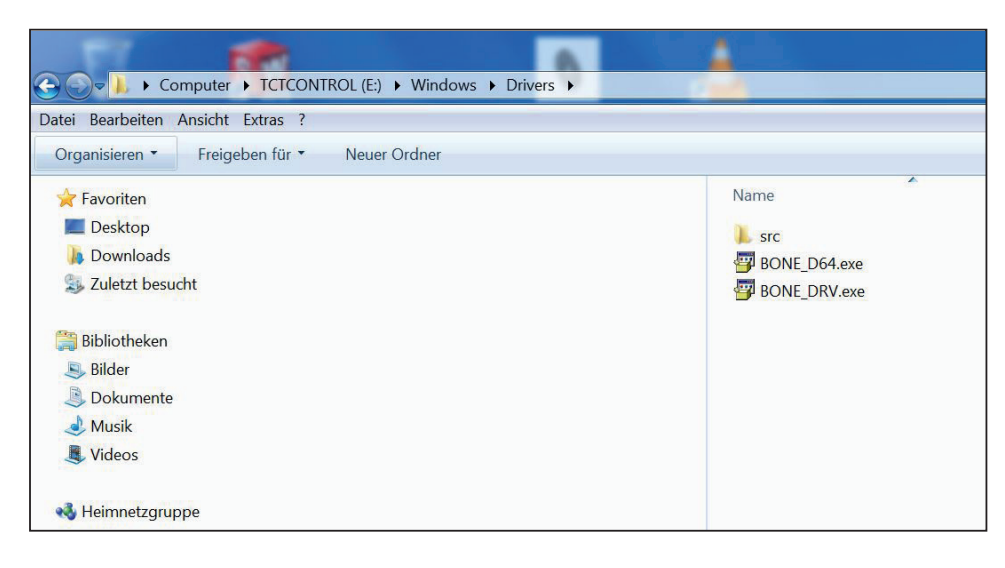

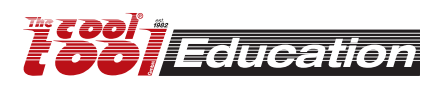

## **Allgemeines und Installation**

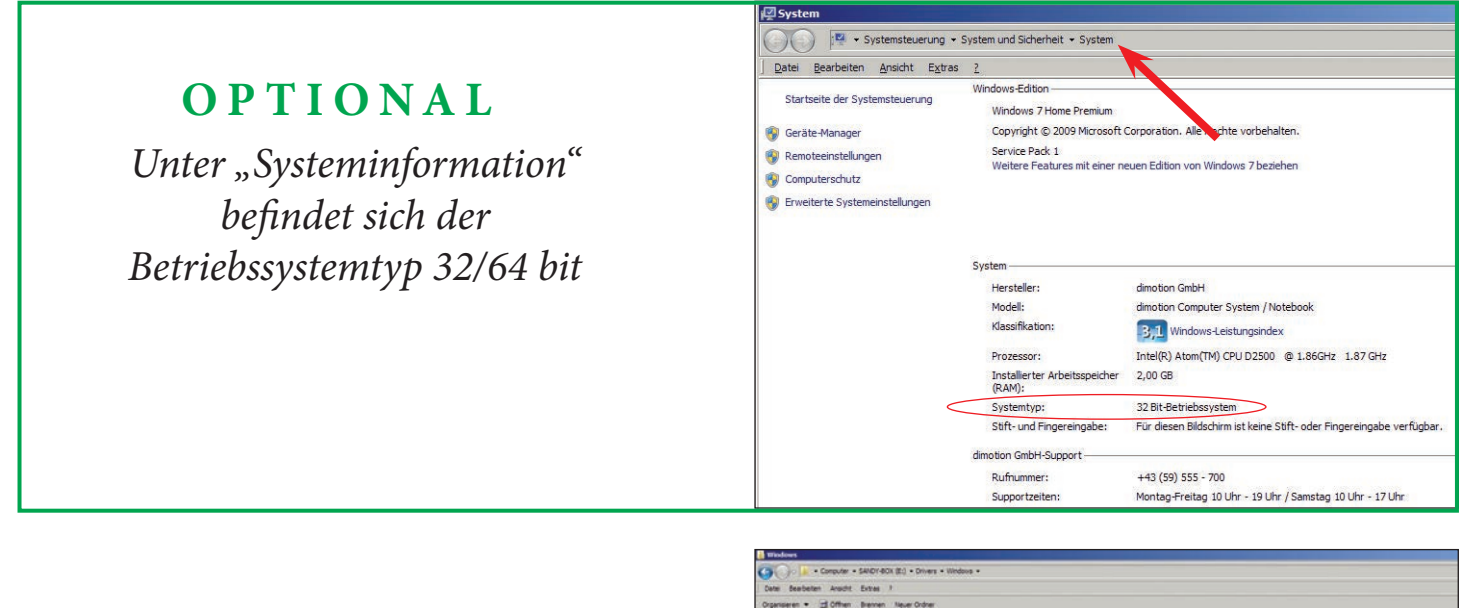

mit JA bestätigen

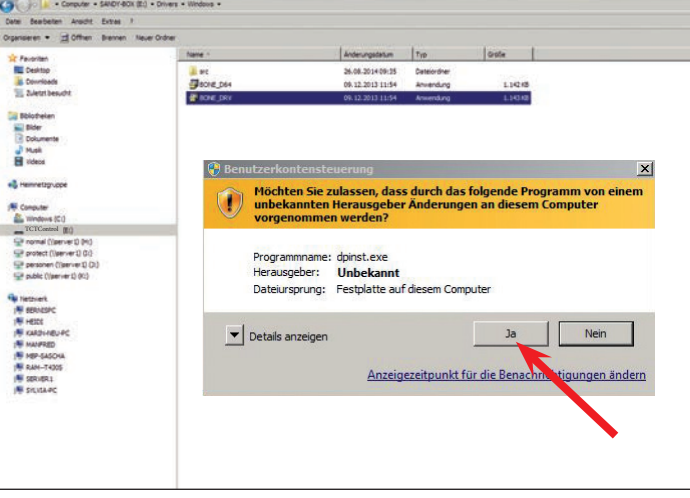

 

 Gerätetreiberinstallations-Assistent

 Willkommen

 Ridesen Assistente können Sie Schwarbeber Intellieren, die zum ordnungsgenäben Auführen einiger Computergeräte erfordetich and.

 Willkommen

 Kicken Sie auf "Weiter", um den Vorgang fortzusetzen.

 Zurück
 Weiters

 Abbrechen

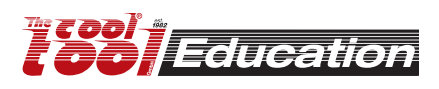

# **Allgemeines und Installation**

#### JA - diesen Treiber installieren!

(Diese Abfrage erfolgt mehrmals während der Installation.)

Firewall- und Virenscanner Hinweise betreffend des TCTControl ebenfalls bestätigen.

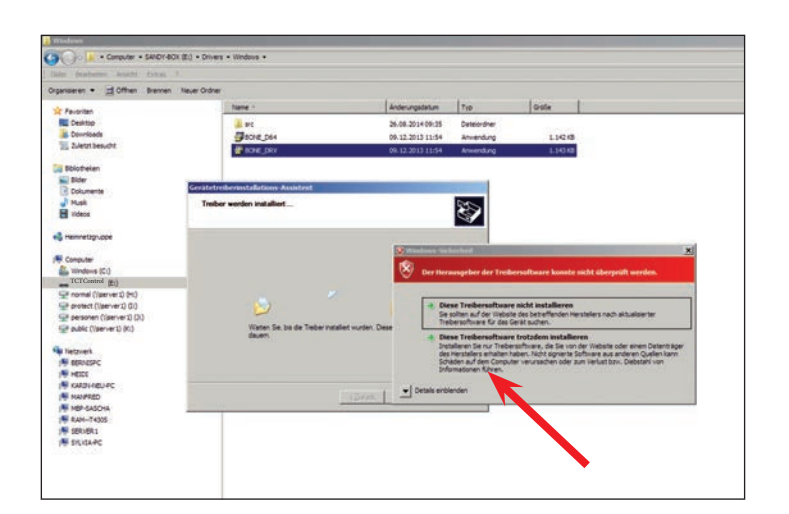

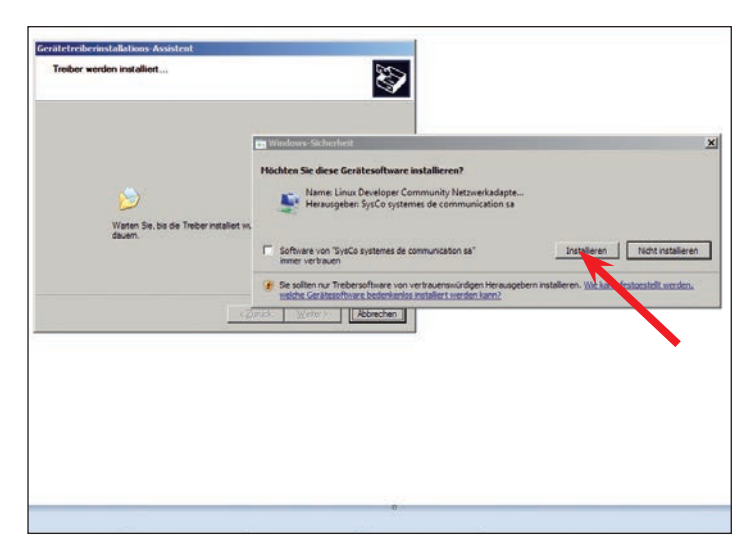

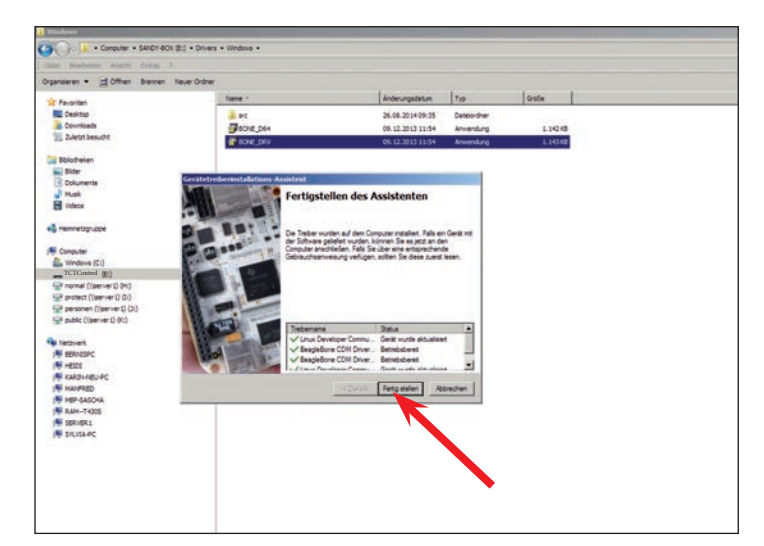

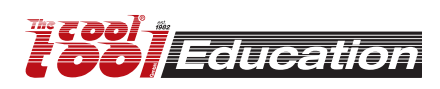

#### INSTALLIEREN

FERTIG STELLEN

# **CNC Anwendung starten**

#### Variant A:

Ausführen des machinekit-client am TCTControl. Im Ordner: TCTControl\Windows\ "Start\_machinekit-client.bat" ausführen

| Computer + ICICONIKOC(E) + Windows +                                                                                              |                             |                  | • Window         |
|----------------------------------------------------------------------------------------------------|-----------------------------|------------------|------------------|
| Datei Bearbeiten Ansicht Extras ?                                                                                                 |                             |                  |                  |
| Organisieren • Freigeben für • Neuer Ordner                                                                                       |                             |                  |                  |
| 🖌 Favoriten                                                                                                    | Name                        | Änderungsdatum   | Тур              |
| E Desktop                                                                                                    | L Drivers                   | 26.07.2018 16:33 | Dateiordner      |
| h Downloads                                                                                                    | L TOOLS                     | 26.07.2018 16:33 | Dateiordner      |
| 😓 Zuletzt besucht                                                                                                    | L Utils                     | 26.07.2018 16:33 | Dateiordner      |
|                                                                                                    | , gitignore                 | 26.07.2018 16:33 | GITIGNORE-Datel  |
| Bibliotheken                                                                                                    | git.sha                     | 26.07.2018 16:35 | SHA-Datei        |
| S Bilder                                                                                                    | Start_machinekit-client.bat | 26.07.2018 16:33 | Windows-Batchdat |
| 3 Dokumente                                                                                                    |                             | -                |                  |
| I Musik                                                                                                    |                             |                  |                  |
|                                                                                                    |                             |                  |                  |
| • Heimnetzgruppe                                                                                                    |                             |                  |                  |
|                                                                                                    |                             |                  |                  |
| Scomputer                                                                                                    |                             |                  |                  |
| Somputer                                                                                                    |                             |                  |                  |
| Computer BOOTCAMP (C:) Macintosh HD (D:)                                                                                          |                             |                  |                  |
| Computer Computer Computer Madintosh HD (D) CTCTONTROL (E)                                                                        |                             |                  |                  |
| Computer COTCAMP (C) Macintosh HD (D) TCTCONTROL (E) foreventd                                                                    |                             |                  |                  |
| Computer Computer Computer Macintosh HD (D:) TCTCONTROL (E)                                                                       |                             |                  |                  |
| Computer     BOOTCAMP (C)     Macintosh HD (D)     TCTCONTROL (E)     Spotlight-V100     Trats-1000                               |                             |                  |                  |
| Computer Concamp (C) Macintosh HD (D) CTCCNNTROL (E) . fseventsd . Spolight-V100 . Trash-1000 . Trashes                           |                             |                  |                  |
| Computer COTCAMP (C) Macintosh HD (D) TCTCONROL (E) Seventsd Spotlight-V100 Trash-1000 Trashes Doc                                |                             |                  |                  |
| Computer BOOTCAMP (C) Macintosh HD (D) TCTCONTROL (E) . Specifyh-V100 Trash-1000 Trashes Doc Linux                                |                             |                  |                  |
| Computer BOOTCAMP (C) Macintosh HD (D) CTCTCONTROL (E) fseventsd Spotight-V100 Trash-1000 Trash-1000 Trashes Doc Linux Mac        |                             |                  |                  |
| Computer Computer Macintosh HD (D) Computer CTCONTROL (E) . fseventsd . Spotight-V100 . Trash-1000 . Trashes Doc Linux Mac System |                             |                  |                  |

#### Variant B:

Ausführen des machinekit-client am Windows PC.

Folgenden Ordner öffnen: TCTControl\Windows\Utils\

Den Ordner "MachinekitClient" auf den PC kopieren (zB. auf den Schreibtisch),

Die sich im Ordner befindende "machinekit-client.exe" ausführen.

#### Machinekit-client startet

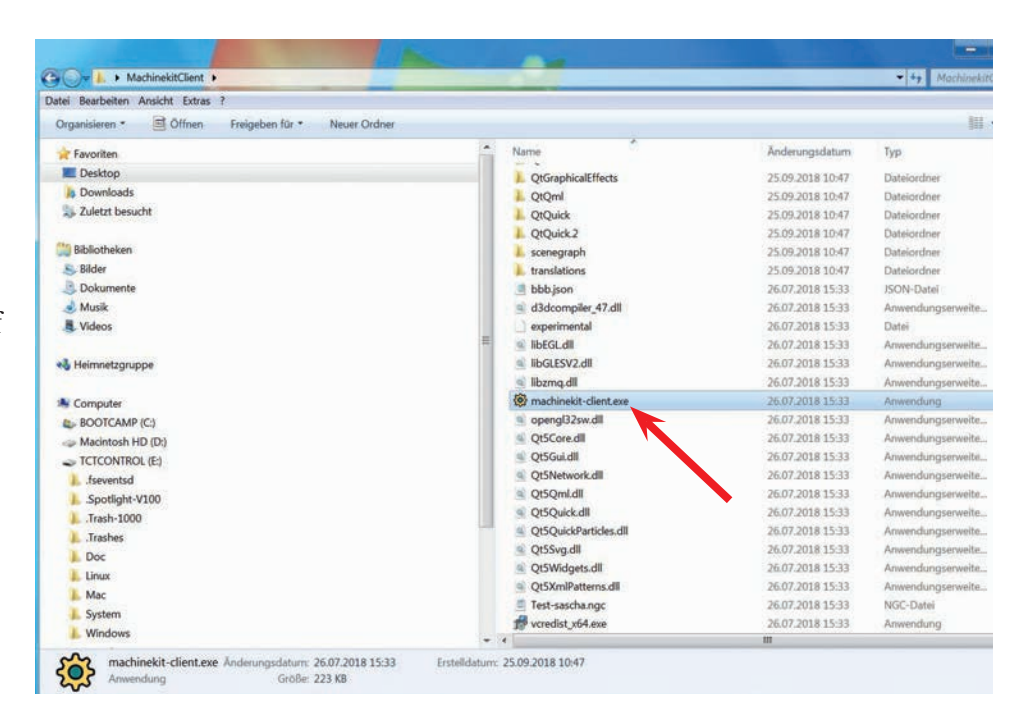

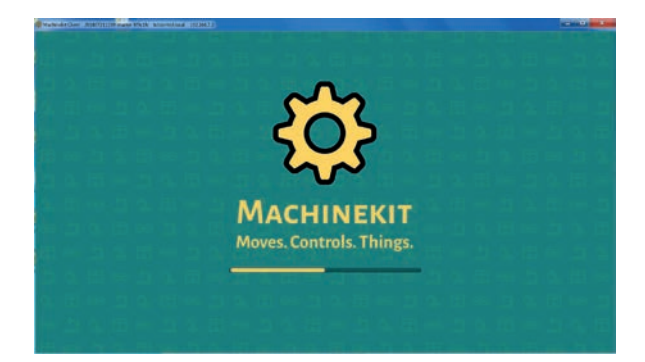

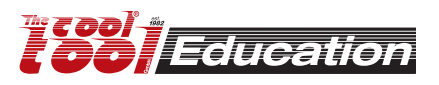

# **CNC Anwendung starten**

Bei Variante B, muss die IP des TCTControl eingegeben werden (nur beim ersten Softwarestart). Klick "+"

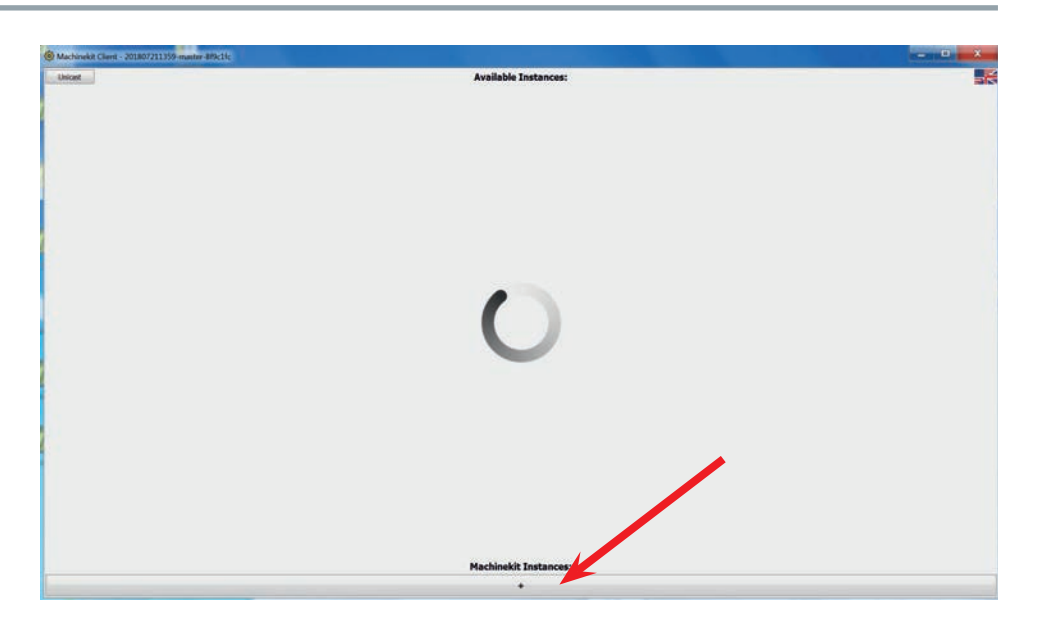

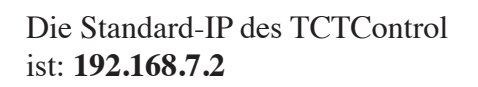

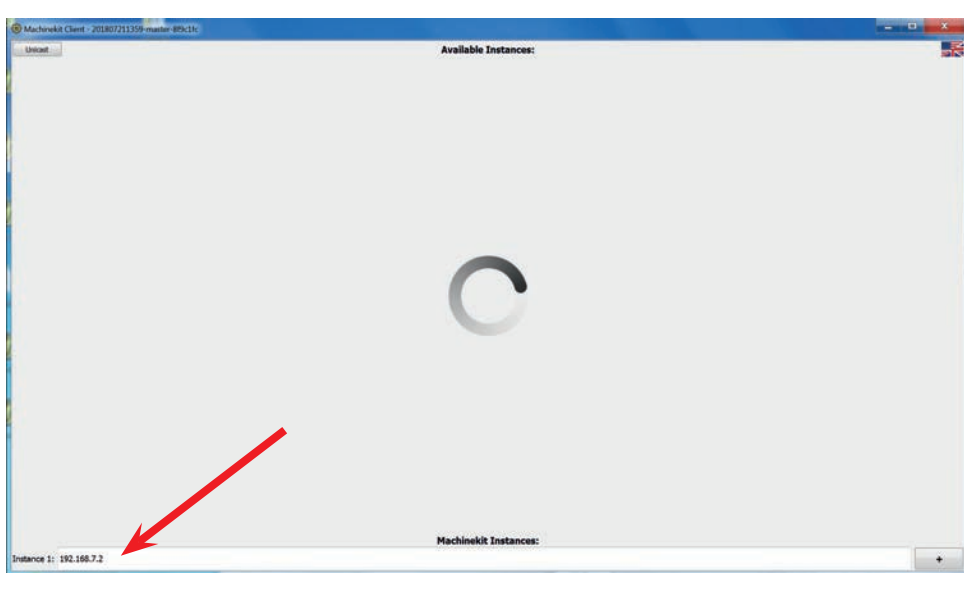

Nach ein paar Sekunden wird der TCTControl angezeigt.

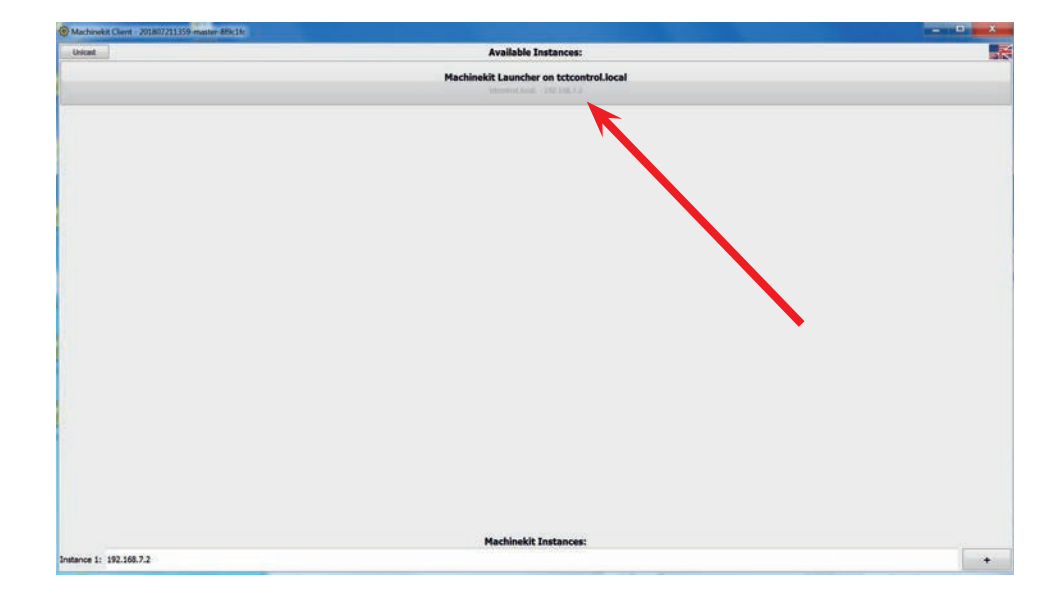

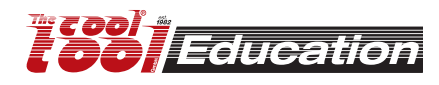

Um die Sprache zu ändern, die Flaggen im rechten oberen Eck anklicken.

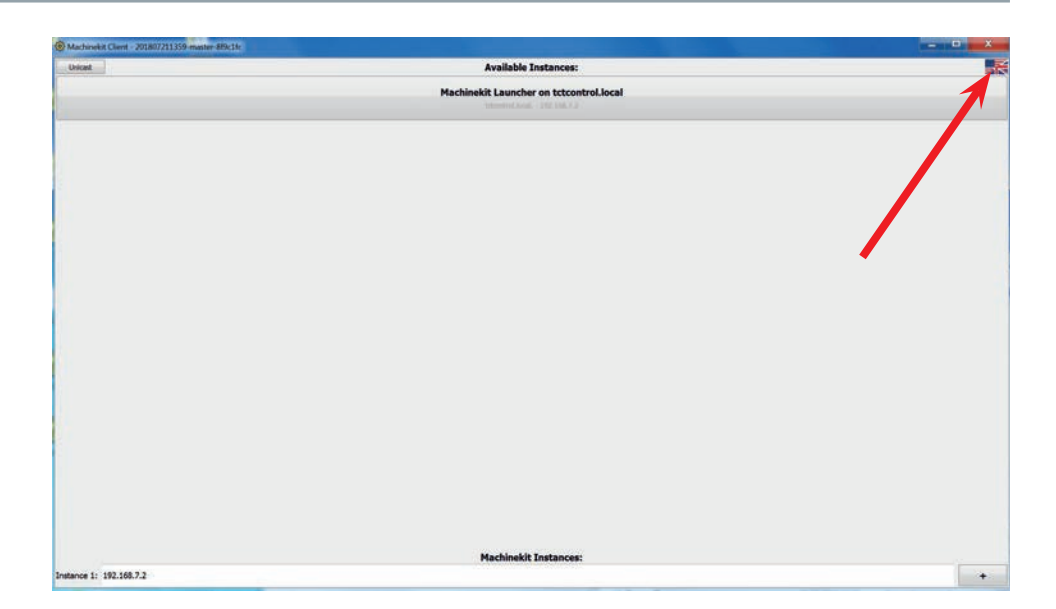

Zur Maschinenauswahl: "Machinekit Launcher ....." anklicken

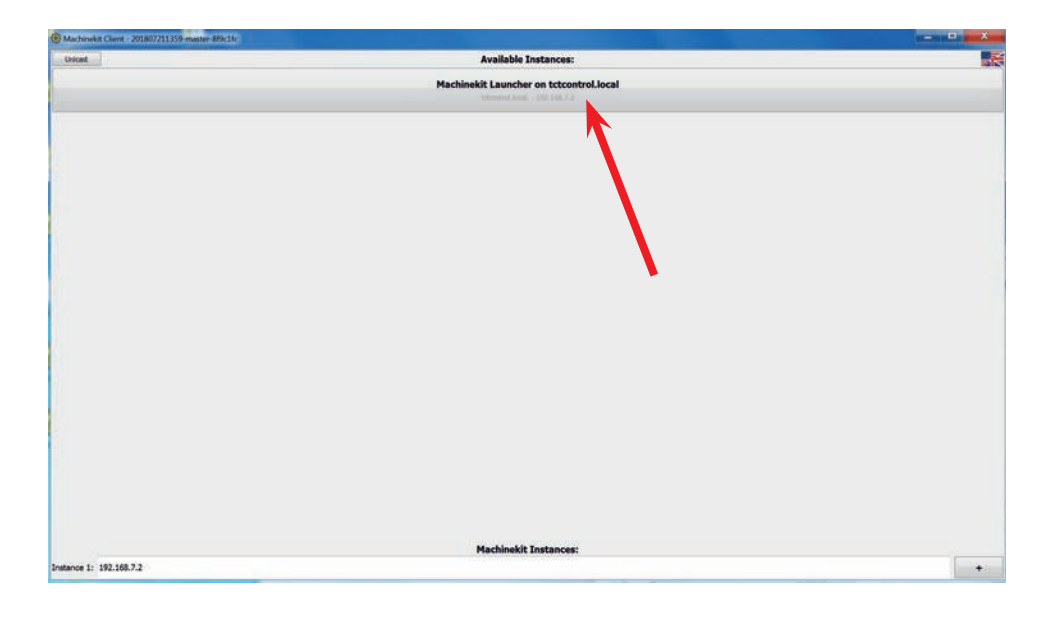

Alle zur Verfügung stehenden Maschinenkofigurationen werden angezeigt.

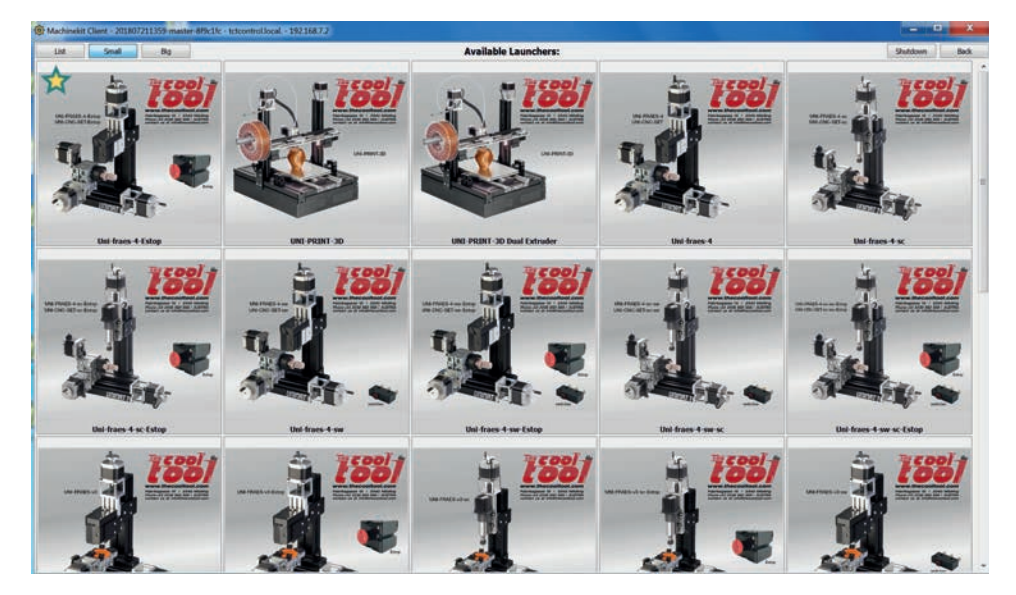

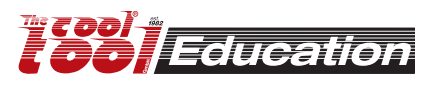

# **CNC Anwendung starten**

Konfigurationen mit aktiviertem Stern werden vorgereiht. (ins linke obere Eck klicken)

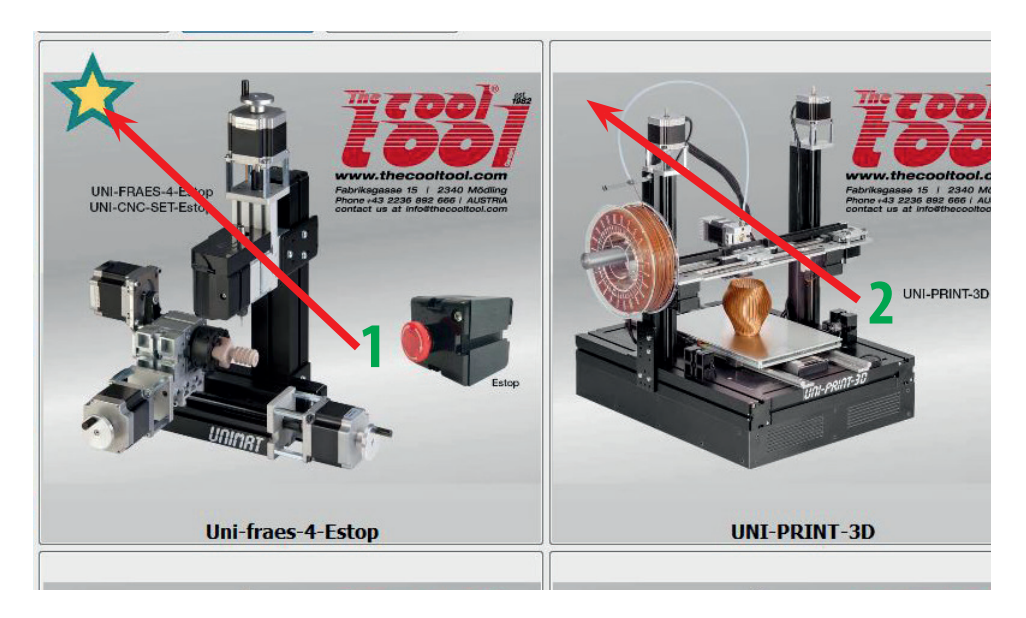

Durch Anklicken der Abbildung wird die entsprechende Machinenkonfiguration gestartet.

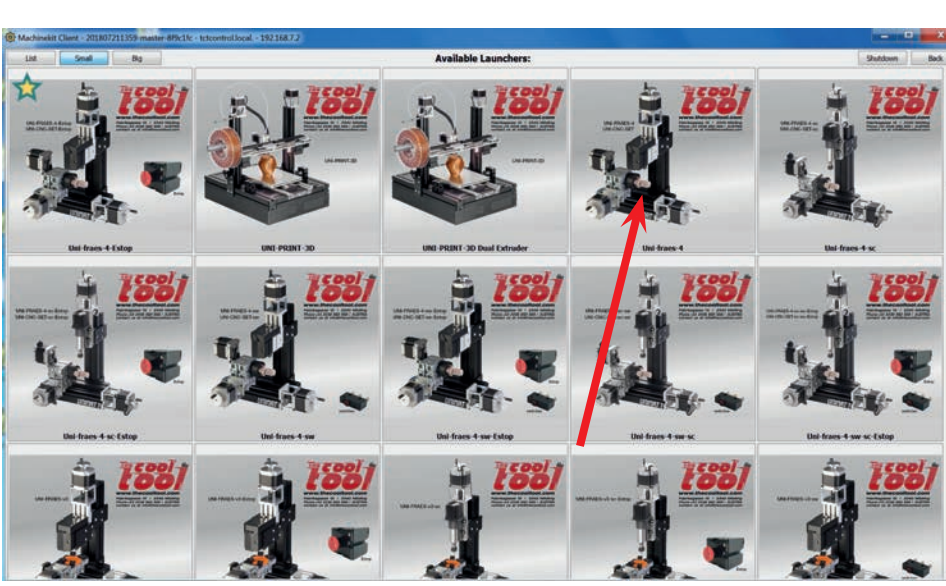

Der Startvorgang nimmt einige Sekunden in Anspruch.

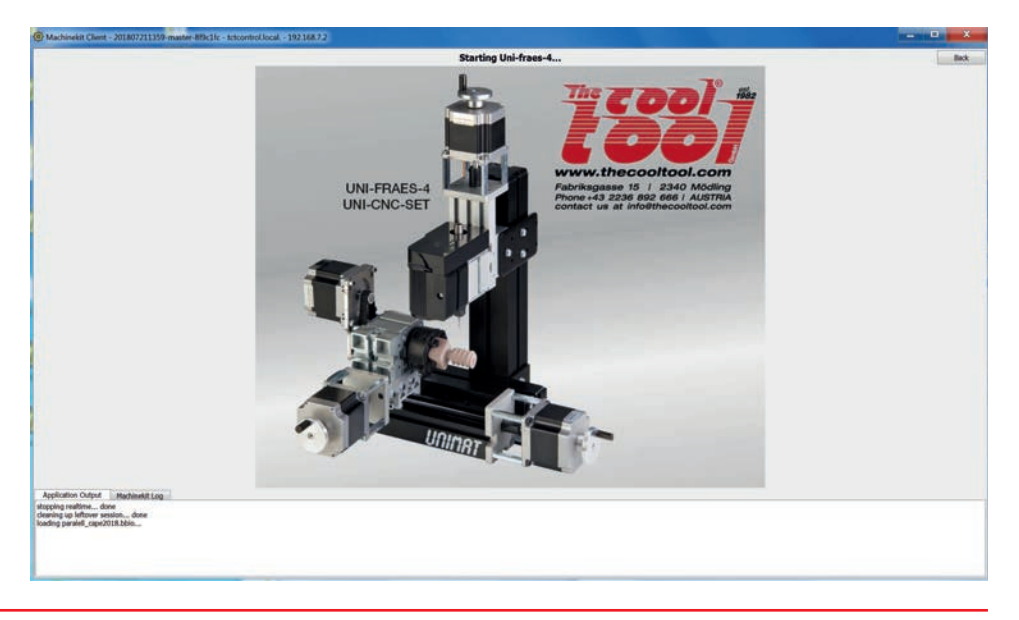

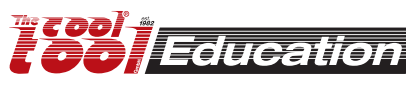

# Cetus - machinekit-client Oberfläche

[Fräsen • Drehen • Schneiden]

| (0) Oliv NINLERAES 4 - teteraterol local - 19215872                                                                                                    |                                            | ×                                             |
|----------------------------------------------------------------------------------------------------|--------------------------------------------|-----------------------------------------------|
| Fe     achile     View     Help       Marual [F3]     MDE [F5]                                                                                                    | Z N Y X P 2<br>DRO Preview Webcam Position | Configuration Peed Override 100%              |
| Home Touch Off<br>Jog Velodity 5.0 %                                                                                                    | 4 X 0000.000                               | Rapid Override 100%<br>Madmum Velocity 100.0% |
| Flood<br>Spindle<br>Stop CW                                                                                                    | Z 0000.000                                 | 5                                             |
|                                                                                                    | A 0000.000                                 |                                               |
|                                                                                                    | Vel 0000.000                               |                                               |
| 1 (Building Birkle project - Uni-Freed - material: fram 26x26x50 mm, tool: end mill 1:<br>2 (prop point: Y-tuming ads, X-right end of the material, 2-material surface).<br>3 (setting zero point: rolate A-axis until surface is even, move the tip of the endmill to i<br>4 (right end of the fram block, to the middle on Y-axis and)<br>5 (them move down on the Z-axis until you almost touch the material.)<br>6 (now home all ads)<br>7 (turm down the freed override to 40%, then start, after a while you can turn freed over<br>9 ofi<br>10 g0 a2<br>11 g0 a0<br>12 m03 \$15000<br>13 g0 x1 y14 (Planen(deaning surface)<br>14 g1 az (100 | 6 mm.)<br>the)<br>ride back to 100%)       | Î                                             |
| ESTOP No Tool                                                                                                    | Position: Relative Actual                  | exerc3-BuildingBrick_Uni-fraes4-1.ngc         |

### 1 .... Menüleiste

- A1) Datei -> Datei öffnen ... --- Eine Datei vom PC oder Netzwerk öffnen (wird auf den TCTControl kopiert)
- A2) Datei -> Datei von Maschine öffnen ... ---- Eine Datei zu öffnen die bereits am TCTControl gespeichert ist
- A3) Datei -> Datei mit Systemeditor bearbeiten ... --- Den geöffneten G-Code editieren.
- A4) Datei -> Datei erneut öffnen --- zB. neu laden nachdem die Datei editiert wurde.
- A5) Datei -> Werkzeugtabelle bearbeiten ... --- Werkzeuge hinzu fügen bzw. zu löschen.
- A6) Datei-> Von Sitzung trennen --- Die Verbindung zur laufenden Konfiguration wird getrennt zurück zum Launcher (die Konfiguration wird nicht beendet).
- A7) Datei-> Sitzung beenden --- Konfiguration wird beendet, Launcher wird angezeigt.
- A8) Datei-> Benutzeroberfläche schließen --- Machinekit-Client wird geschlossen, Konfiguration läuft weiter.
- B) Maschine --- Details siehe Punkt 2 "Symbolleiste"
- C) Ansicht --- Eingabebildschirm konfigurieren

2 .... Symbolleiste

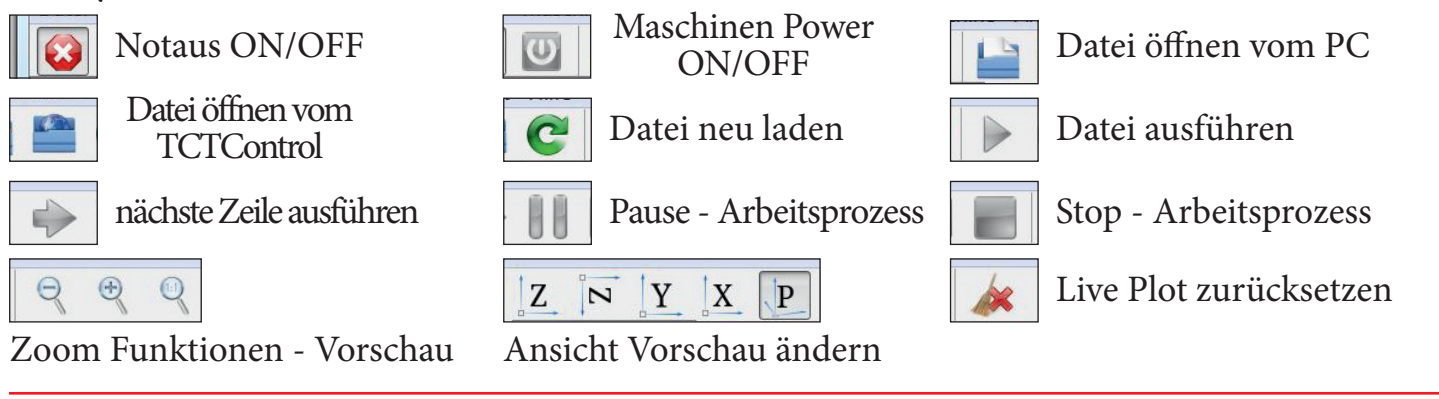

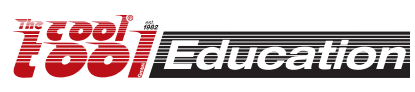

## Cetus - machinekit-client Oberfläche [Fräsen • Drehen • Schneiden]

### 3 .... Steuerungsbereich

Kann nur genutzt werden wenn Notaus AUS und Maschinen Power EIN geschalten ist.

#### A) Manuell

Die zur Verfügung stehenden Funktionen sind von der gestarteten Maschinenkonfiguration abhängig.

| Manuell [F3]   | MDI [F5]        |       |                   |
|----------------|-----------------|-------|-------------------|
| Achse          |                 |       | 1 🔍 X 🔍 Y 🔍 Z 🔍 A |
| -              | 2 + [           | 0.1 3 |                   |
| Heimen         | Abweichung setz | en    |                   |
| Jog Geschwindi | gkeit           | 5     | 5.0 %             |
| Maschino       |                 | 3     |                   |
| Maschine       | 6               |       |                   |
| Nebel          | Überspülen      |       |                   |
| Spindel 7      |                 |       |                   |
| CCW            | Anhalten        | CW    |                   |
| -              | +               |       |                   |
|                |                 |       |                   |

- 1 ..... Maschinenachse wählen
- 2 ..... Bewegungsrichtung der gewählten Achse
- 3 ..... Art der Bewegung (0,001 Schritte bis zu kontinuierlicher Bewegung)
- 4 ..... Achse referenzieren (zB. Nullpunkt setzen, .....)
- 5 ..... Geschwindigkeit der Bewegung (Vorschub)
- 6 ..... Relais (Kühlung, Absaugung, ...)
- 7 ..... Hauptspindel (EIN/AUS, U/min, Drehrichtung Zur Verfügung stehende Funktionen hängen vom jeweiligen Motor ab.

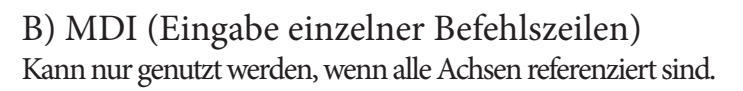

- 1 ..... Befehlszeile eingeben (zB. G0 X10 y10)
- 2 ..... Befehlszeile ausführen hier anklicken
- 3 ..... Befehlshistorie

Durch Anklicken einer Befehlszeile in der History wird diese erneut (1) eingefügt.

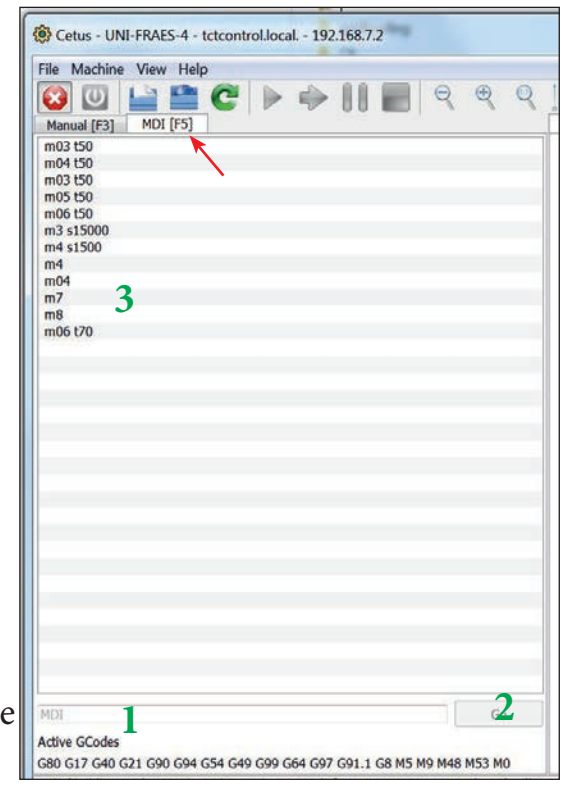

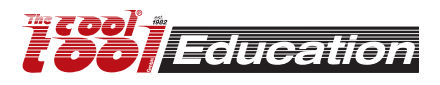

## **Cetus - machinekit-client Oberfläche** [Fräsen • Drehen • Schneiden]

4 .... Anzeigebereich

DRO (Digitale Anzeige)

X, Y, .... (von der genutzten Maschine abhängig) zeigt die aktuelle Position der Achse an. Ein ROTER Hintergrund markiert eine nicht referenzierte Achse - ist die Achse referenziert, wird der Hintergrund GRÜN dargestellt.

- Vel .... Aktuelle Vorschubgeschwindigkeit der Werkzeuges.
- DTG .... Entfernung zum nächsten Endpunkt

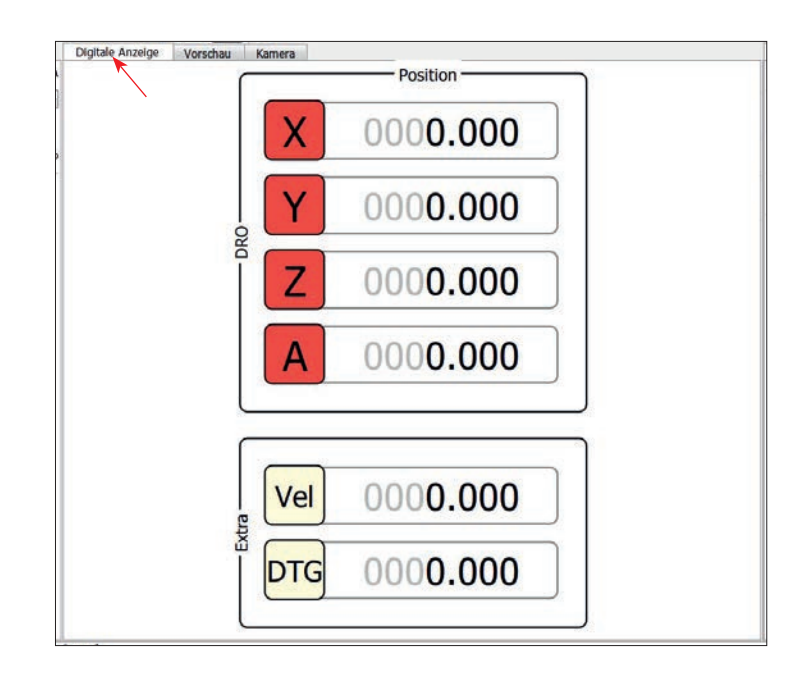

# Vorschau Es werden alle Werkzeugbahnen des geöffneten G-Codes angezeigt.

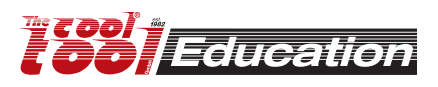

## **Cetus - machinekit-client Oberfläche** [Fräsen • Drehen • Schneiden]

- 5 .... Konfigurationsbereich
- 1 ..... Vorschubgeschwindigkeit (überschreibt die programmierte Vorschubgeschwindigkeit [F] im geöffneten G-Code)
- 2 ..... Spindelgeschwindigkeit (überschreibt die programmierte Spindeldrehzahl [S] im geöffneten G-Code)
- 3 ..... Maximalgeschwindigkeit (überschreibt die in der Maschinenkonfiguration festgelegte maximale Positioniergeschwindigkeit)

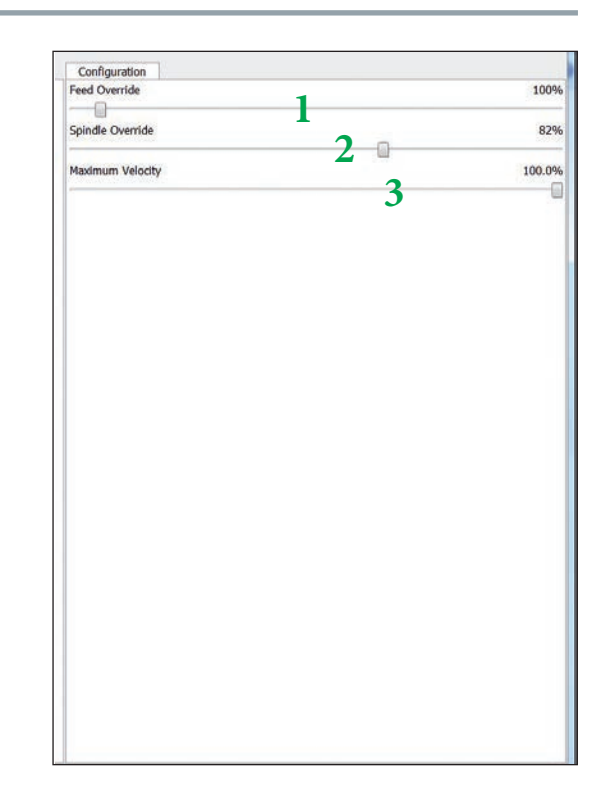

## 6 .... geladener G-Code und 7 .... Informationsleiste

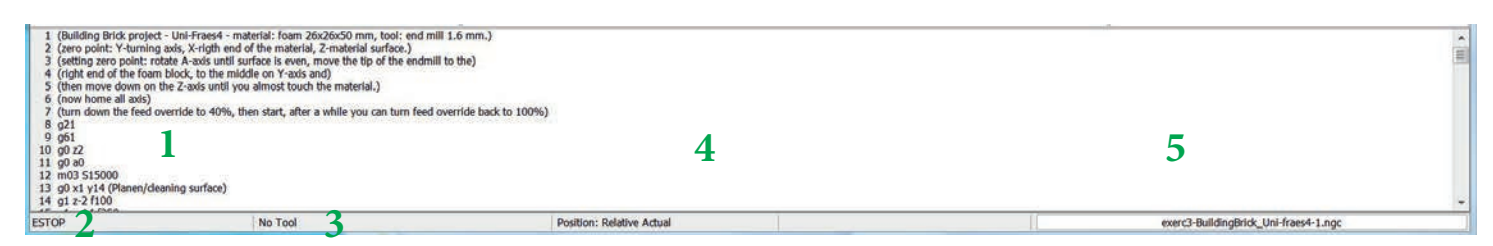

- 1 ..... Inhalt der geöffneten G-Code Datei
- 2 ..... Status der Maschine ON/OFF
- 3 ..... Aktuell aufgerufenes Werkzeug
- 4 ..... Positionierungsart
- 5 ..... Dateiname des geöffneten G-Codes.

Weiters Fortschrittsanzeige bei gestarteter Bearbeitung.

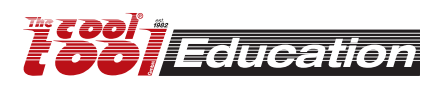

Maschine: UNI-FRAES-V3 Datei: Sample\_M1.ngc Rohmaterial: Spezial-Acryl, 50x50x3 mm[art.no.: 166PLEXS] Werkzeug: 1.6 mm Schaftfräser

) Werkstückmitte markieren (am Rohmaterial)
) Rohmaterial mit Spannklauen fixieren. Um die Maschine zu schützen, eine zweite Platte (Sperrholz oder Acryl, Stärke min. 3 mm) unter dem Rohmaterial platzieren.

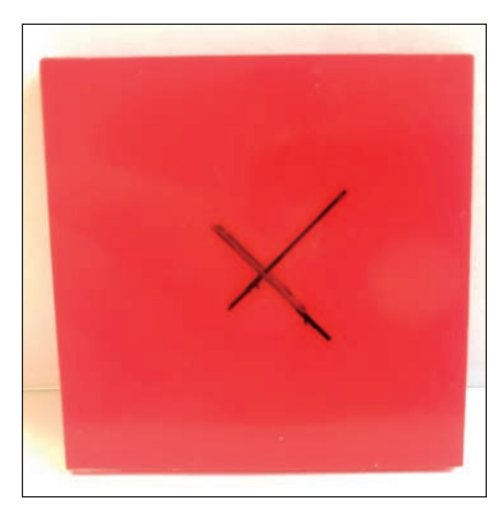

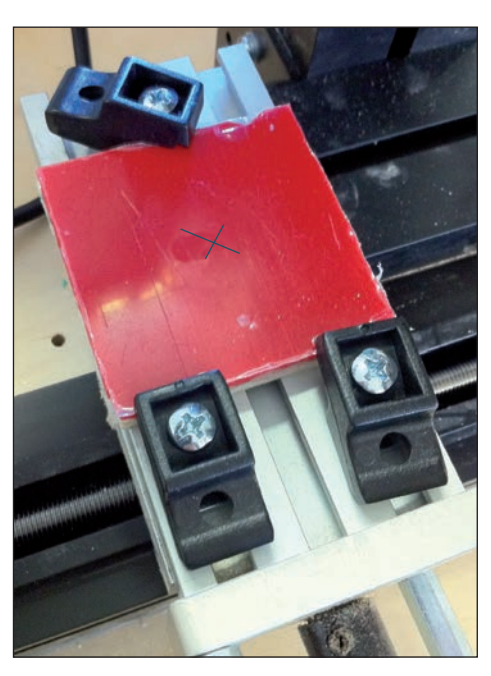

- •) UNI-FRAES-V3 starten
- (machinekit-client)
- 1) Notaus deaktivieren
- 2) Maschinen Power ON
- 3) Datei öffnen vom TCTControl

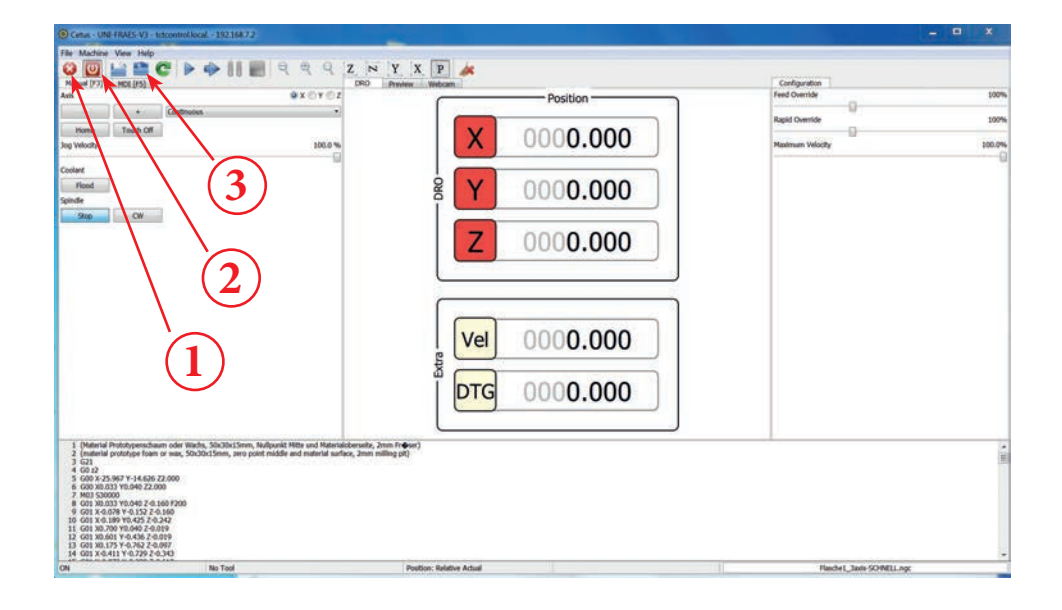

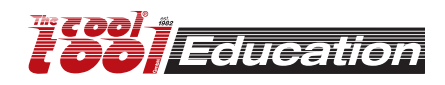

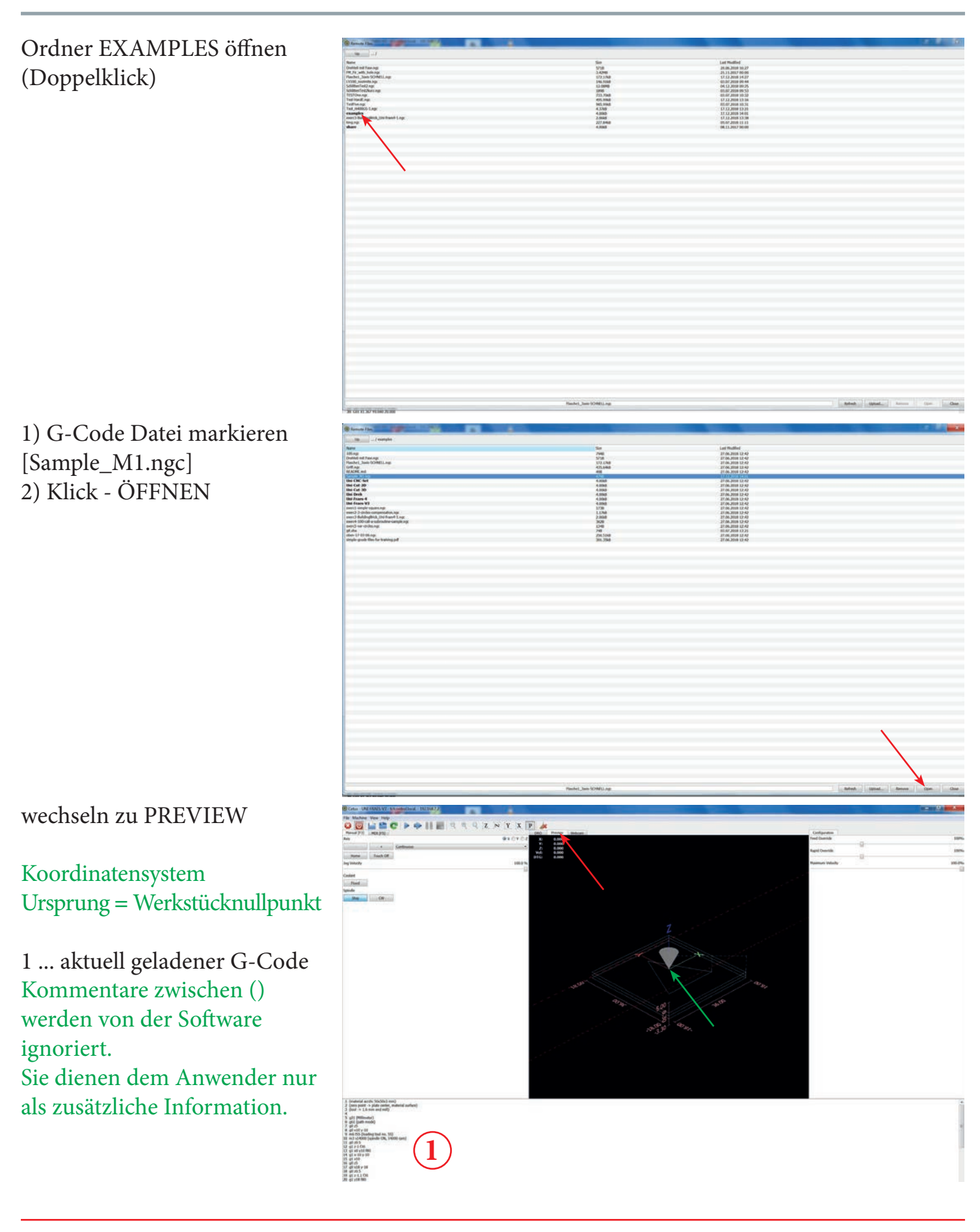

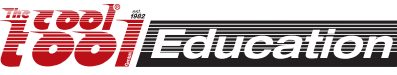

•) Bearbeitung simulieren

1 ... MACHINE - **OFF**! 2 ... X-Achse markieren

3 ... HEIMEN - anklicken

Den Vorgang für die Achsen Y u. Z wiederholen.

Nun sind alle 3 Achsen referenziert.

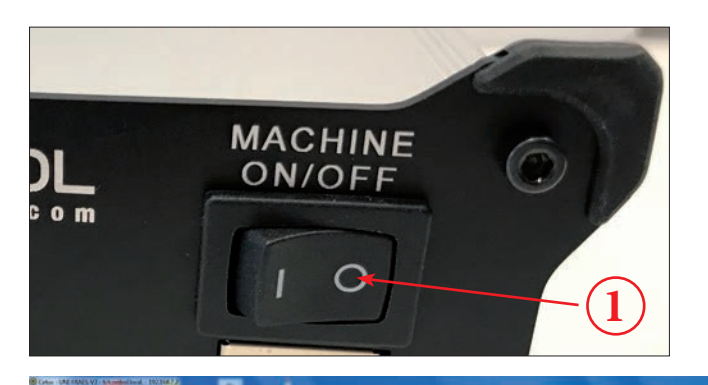

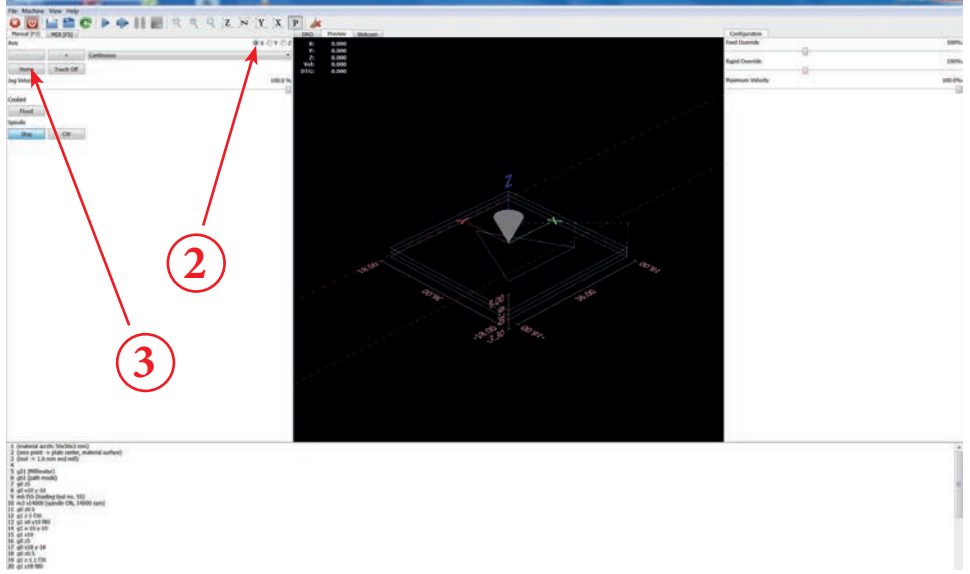

## 1) "PLAY" anklicken

#### Die Simulation startet.

2) Um die Simulation zu stoppen auf "STOP" klicken.

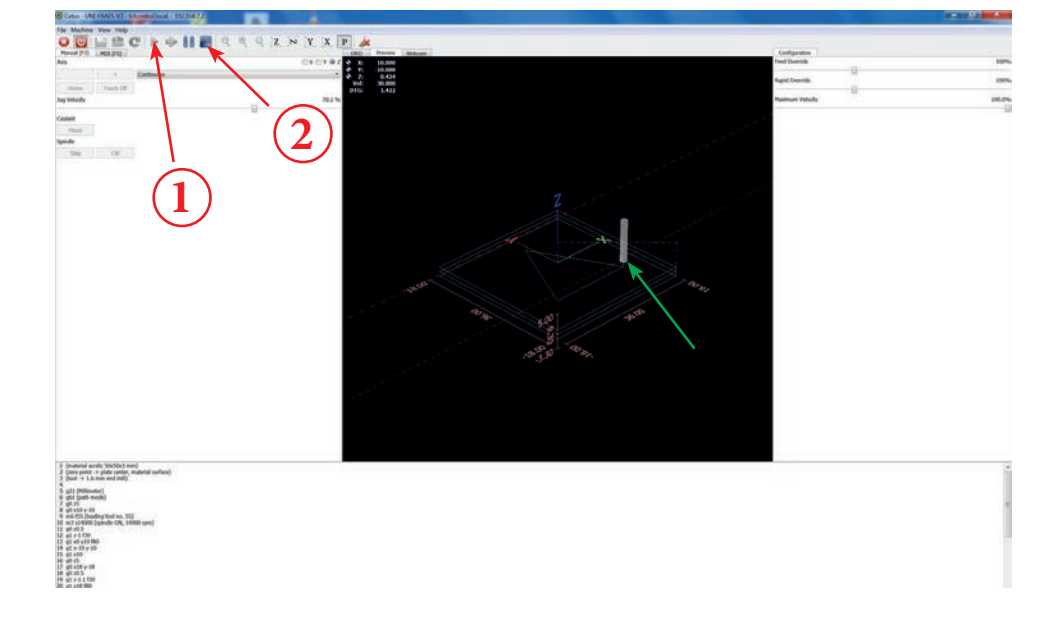

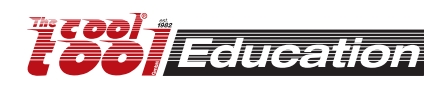

•) Werkstück fräsen (Arbeiten an der Maschine)

 1 ... Fräser in der X/Y Achse
 über dem markierten Nullpunkt (Rohmaterial) positionieren.
 2 ... Ein dünnes Blatt Papier
 zwischen Fräser und Rohmaterial positionieren. Während die
 Z-Achse abgesenkt wird, das
 Papier hin und her bewegen - bis
 es leicht klemmt.

3 ... Nun steht der Fräser in allen 3 Achsen (x/Y/Z) auf der Null-Position (Werkstücknullpunkt).

Die Achsen können per Hand (mittels Handrad) verfahren werden - davor "MACHINE" am TCTControl auf OFF stellen.

4 ... MACHINE auf ON stellen

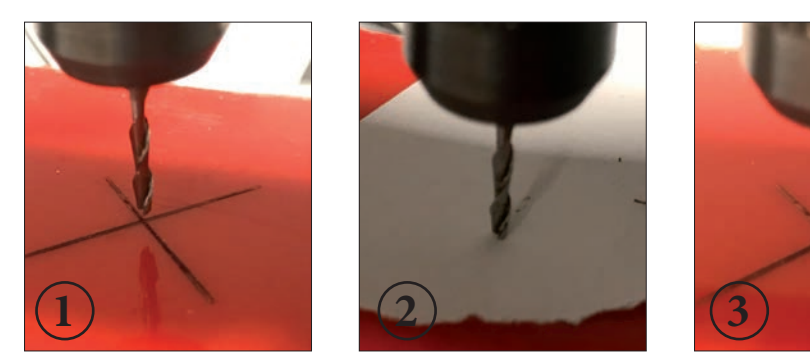

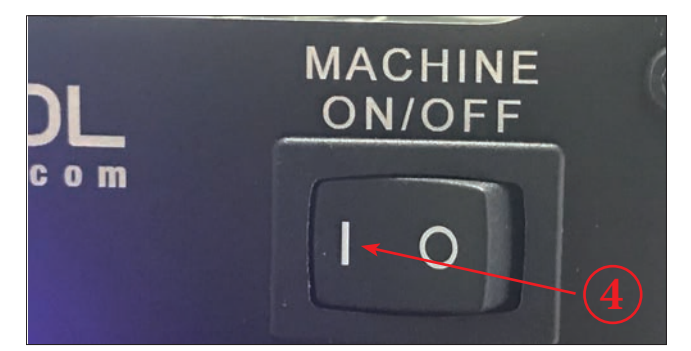

5 ... X-Achse markieren 6 ... HEIMEN klicken

Den Vorgang für die Achsen Y u. Z wiederholen.

Nun sind alle 3 Achsen referenziert.

Referenzierte Achsen erneut referenzieren!

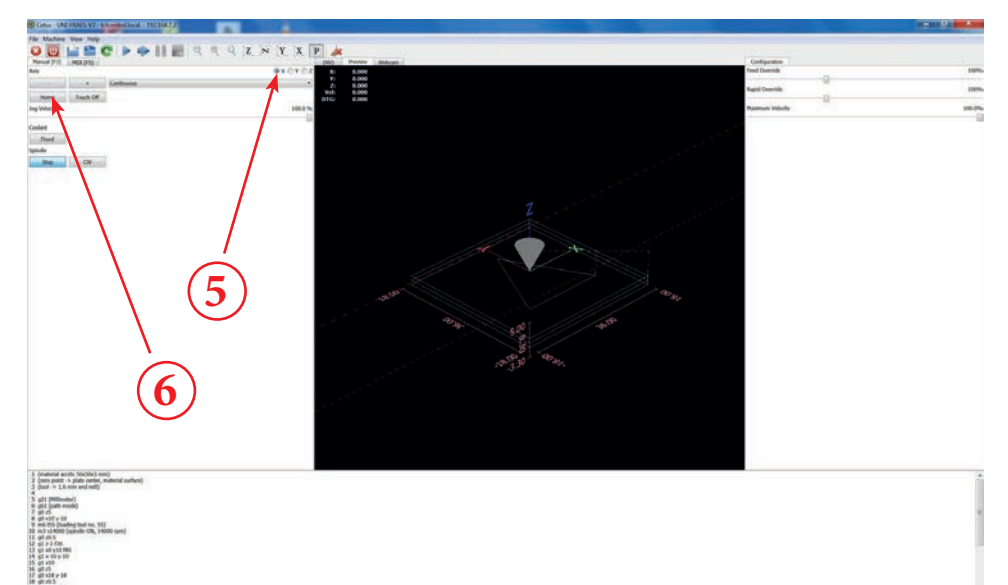

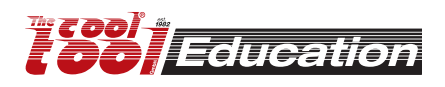

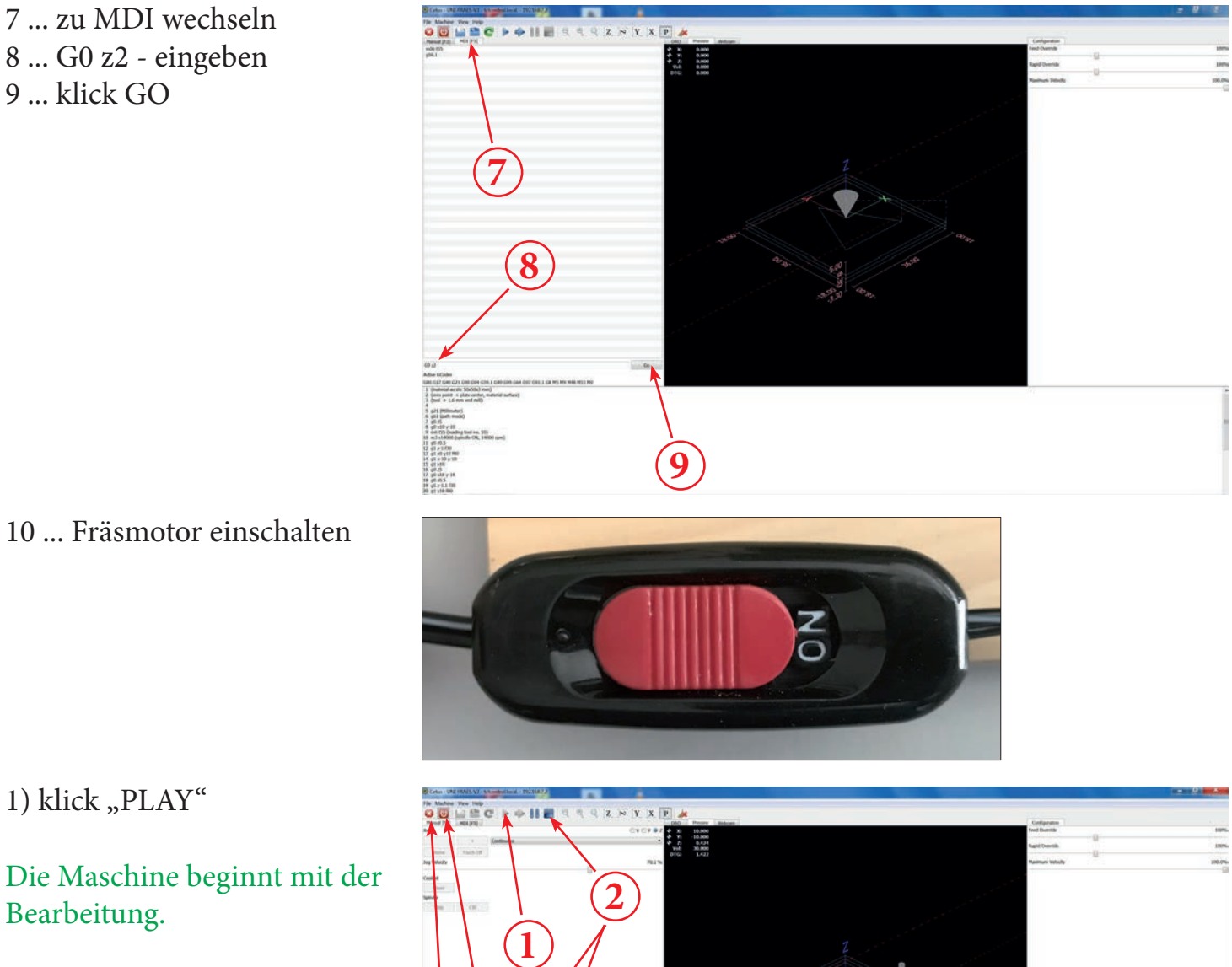

2) um den Arbeitsprozess (die Maschine) zu stoppen auf eines der folgenden Ikons klicken.a) Notausb) Maschinen Powerc) Stop

Wenn der Bearbeitungsprozess abgeschlossen ist, den Fräsmotor abschalten!

![](_page_17_Figure_5.jpeg)

![](_page_17_Picture_6.jpeg)

![](_page_17_Picture_7.jpeg)

## <u>Übung 1</u>

Maschine: UNI-FRAES-V3 Datei: .../examples/exerc1-simple-square.ngc Rohmaterial: Spezial-Acryl, 50x50x3 mm[art.no.: 166PLEXS] Werkzeug: 1.6 mm Schaftfräser

) Werkstückmitte markieren (am Rohmaterial)
) Rohmaterial mit Spannklauen fixieren. Um die Maschine zu schützen, eine zweite Platte (Sperrholz oder Acryl, Stärke min. 3 mm) unter dem Rohmaterial platzieren.

Diese Übung ähnelt der Sample\_M1.ngc

![](_page_18_Picture_5.jpeg)

![](_page_18_Picture_6.jpeg)

![](_page_18_Picture_7.jpeg)

## <u>Übung 2</u>

Maschine: UNI-FRAES-V3 Datei: .../examples/exerc2-3circlrs-g41\_g42.ngc Rohmaterial: Spezial-Acryl, 50x50x3 mm[art.no.: 166PLEXS] Werkzeug: 1.6 mm Schaftfräser

) Werkstückmitte markieren (am Rohmaterial)
) Rohmaterial mit

Spannklauen fixieren. Um die Maschine zu schützen, eine zweite Platte (Sperrholz oder Acryl, Stärke min. 3 mm) unter dem Rohmaterial platzieren.

Der programmierte Kreisdurchmesser beträgt 6 mm.

**Kreis 1** (rechter Kreis): Wird ohne Fräserradiuskorrektur gefräst. Der Ø des ausgefrästen Teils beträgt 6 - 1.6 = 4.4 mm Der Ø des Loches im Rohmaterial beträgt 6 + 1.6 = 7.6 mm

Kreis 2 (Kreis in der Mitte): Mit Fräserradiuskorrektur [g42]. Der Ø des aus gefrästen Teils beträgt 6 - 1.6 - 1.6 = 2.8 mm Der Ø des Loches im Rohmaterial beträgt 6 mm

Kreis 3 (linker Kreis): Mit Fräserradiuskorrektur. [g41] Der Ø des aus gefrästen Teils beträgt 6 mm. Der Ø des Loches im Rohmaterial

beträgt 6 + 1.6 + 1.6 = 9.2 mm

#### <u>Experiment</u>

Fräser wechseln (anderen Ø) an der Maschine - zB. einen 1.2 mm Schaftfräser. Die Werkzeugnummer kann der Werkzeugtabelle entnommen werden. (t50 = 1.2 mm Schaftfräser) Editieren der G-Code Datei "Datei =>Datei mit Systemeditor bearbeiten", Werkzeugnummer von T55 auf T50 ändern. **Speichern unter => exerc2-3circlrs-g41\_g42-A.ngc ==> zB. am Schreibtisch ==> erstellte Datei in CETUS öffnen** Neues Rohmaterial einspannen und die Kreise erneut fräsen. (Achtung: Nullpunkt aktualisieren/neu setzen). Der Ø des Loches (Kreis 2) und des aus gefrästen Teils (Kreis 3) wird genauso 6 mm betragen. Die Kreise mussten nicht neu programmiert werden, ein einzige kleine Änderung im G-Code war ausreichend!

![](_page_19_Picture_12.jpeg)

![](_page_19_Picture_13.jpeg)

![](_page_19_Picture_14.jpeg)

## <u>Übung 3</u>

Maschine: UNI-FRAES-4 Datei: .../examples/exerc3-BuildingBrick\_Uni-fraes4-1.ngc Rohmaterial: Spezial-Frässchaum, 50x25x25 mm[art.no.: 166FOAM S] Werkzeug: 1.6 mm Schaftfräser

- •) Nullpunkt am Rohmaterial markieren•) Das Rohmaterial mit dem
- 4-Backenfutter spannen

Nachdem die Bearbeitung erfolgreich beendet wurde, die Maschine für eine weitere Bearbeitung vorbereiten:

a) Zu "MDI" wechseln
b) G0 a180 eingeben => "GO"
c) Zu "MANUEL" wechseln
d) A-Achse erneut
referenzieren (HEIMEN)!
e) Nun kann der Arbeitsvorgang erneut gestartet werden.

![](_page_20_Picture_7.jpeg)

![](_page_20_Picture_8.jpeg)

![](_page_20_Picture_11.jpeg)

## <u>Übung 4</u>

Maschine: UNI-FRAES-V3 Datei: .../examples/exerc4-100-call-a-subroutine-sample.ngc Rohmaterial: Sperrholz oder Acryl, Abmessungen habhängig von den eingegebenen Parametern Werkzeug: 1.6 mm Schaftfräser

## Vorbereitung

•) files.bat ausführen TCTControl/Windows/ TOOLS/

•) Passwortabfrage

Passwort: machinekit

Auf der linken Seite der "WinSCP" Oberfläche wird das Dateisystem des PCs angezeigt. Auf der rechten Seite das des TCTControls.

•) Ordner nc\_files/examples öffnen

•) Folgende Dateien in den Ordner nc\_files kopieren: 100.ngc everc4-100-call-a-subroutir

exerc4-100-call-a-subroutinesample.ngc

•) exerc4-100-call-a-subroutine-sample.ngc Datei in CETUS öffnen

Siehe Kommentare in der Datei exerc4-100-call-a-subroutine-sample.ngc !!! Um die Parameters [-8] [8] [3] [3.5] [4] [2] zu verstehen lesenSie die Kommentare in der Datei 100.ngc.

Experimentiere mit verschiedenen Parametern.

![](_page_21_Figure_14.jpeg)

![](_page_21_Picture_15.jpeg)

![](_page_21_Picture_16.jpeg)

## <u>Übung 5</u>

Maschine: UNI-FRAES-V3 Datei: .../examples/exerc5-var-cicles.ngc Rohmaterial: Spezial-Acryl, 50x50x3 mm[art.no.: 166PLEXS] Werkzeug: 1.6 mm Schaftfräser

) Werkstückmitte markieren (am Rohmaterial)
) Rohmaterial mit Spannklauen fixieren. Um die Maschine zu schützen, eine zweite Platte (Sperrholz oder Acryl, Stärke min. 3 mm) unter dem Rohmaterial platzieren.

![](_page_22_Picture_4.jpeg)

Kreissegment programmiert mit G2.

![](_page_22_Figure_6.jpeg)

![](_page_22_Picture_7.jpeg)

## Beispiel 1 - Plexiglas gravieren

Rohmaterial: Plexiglasplättchen ~ 50 x 50 x 3 mm Werkzeug: Schaftfräser ø1,0 mm Optional: Schaftfräser ø1.6 mm

1) Öffnen Sie "Inkscape<sup>®</sup>", danach klicken Sie auf "Datei" --> "Dokumenteneinstellungen...".

![](_page_23_Picture_5.jpeg)

2) Wählen Sie bei "Benutzerdefiniert" --> "Einheit" --> "mm".

Geben Sie bei "Breite" und "Höhe" jeweils 50 ein. Danach schließen Sie das Fenster.

3) Klicken Sie auf das Ikon "Lupen"-"Die Seite in das Fenster einpassen".

![](_page_23_Picture_9.jpeg)

![](_page_23_Picture_10.jpeg)

4) Klicken Sie auf das Ikon "Quadrat" - "Rechtecke und Quadrate erstellen".

![](_page_24_Figure_2.jpeg)

5) Bei "Ändern" wählen Sie "mm", danach ändern Sie die Werte wie folgt: "W" (Breite) **45** und "H" (Höhe) **30**.

![](_page_24_Figure_4.jpeg)

![](_page_24_Picture_5.jpeg)

![](_page_24_Picture_6.jpeg)

![](_page_24_Picture_7.jpeg)

7) Markieren Sie das Rechteck -(klicken Sie darauf).

![](_page_25_Figure_2.jpeg)

8) Das Rechteck ist markiert, klicken Sie auf "Objekt" --> "Füllung und Kontur".

![](_page_25_Picture_4.jpeg)

9) Im Fenster "Füllung und Kontur" klicken Sie auf "Füllen", danach auf das "X" Ikon (Nicht Zeichnen).

Achtung:

Das blaue Rechteck muss markiert sein.

![](_page_25_Figure_8.jpeg)

![](_page_25_Picture_9.jpeg)

10) Klicken Sie auf "Farbe der Kontur" danach auf "Einfache Farbe"(1). Nun klicken Sie in das Feld "Blau" (2).

Achtung:

Das blaue Rechteck muss markiert sein.

![](_page_26_Figure_4.jpeg)

11) Ändern Sie den Wert auf "255" danach drücken Sie die Eingabetaste.

#### Achtung:

Das blaue Rechteck muss markiert sein.

![](_page_26_Figure_8.jpeg)

12) Klicken Sie auf "Pfad"--> "Objekt in Pfad umwandeln" (Vektor). Nun ist das Rechteck in eine Vektorgrafik umgewandelt.

Achtung:

Das blaue Rechteck muss markiert sein.

![](_page_26_Figure_12.jpeg)

![](_page_26_Picture_13.jpeg)

Ebene ur

Zur danüğ Zur danyri

- --

1

Qbjekt Plad Jext Elter Epweiter

ach ganz <u>o</u>ben ach ganz <u>unte</u>

Erstellen Sie eine neue Ebene für die Beschriftung:

13) Klicken Sie auf "Ebene" --> "Ebene hinzufügen".

14) Verwenden Sie folgenden Namen für die Ebene "Schrift", danach klicken Sie auf "Hinzufügen".

15) Klicken Sie auf das "A" Ikon "Textobjekte erstellen und bearbeiten".

Achtung: Ebene "Schrift" muss aktiviert sein.

![](_page_27_Figure_6.jpeg)

ungen Bille Deschartsboarn T 🖶 🖾 🗁 🗶 🔘

![](_page_27_Picture_7.jpeg)

(13)

Strg+F)

Nillen TEarbe der × 🔲 🗆 🖂 ?

16) Klicken Sie in das blaue Rechteck, danach wählen Sie eine Schriftart aus (Single Line Fonts). - z.B. "DINEng1Line". Schreiben Sie Ihren Text - z.B.:

#### The Cool Tool

#### CoolCNC

Danach klicken Sie auf das Ikon "Pfeil" - "Objekte auswählen und verändern".

![](_page_28_Figure_5.jpeg)

![](_page_28_Figure_6.jpeg)

![](_page_28_Picture_7.jpeg)

Achtung: Das Textfeld muss markiert sein.

18) Klicken Sie in das Feld "Rot".

![](_page_28_Figure_10.jpeg)

![](_page_28_Picture_11.jpeg)

19) Ändern Sie den Wert auf "255" danach klicken Sie auf "blau" und ändern den Wert auf "0" - drücken Sie die Eingabetaste.

Achtung: Das Textfeld (roter Text) muss markiert sein.

4.3

20) Klicken Sie auf das "A" Ikon "Textobjekte erstellen und bearbeiten", danach klicken Sie in das rote Textfeld (The Cool Tool ....).

Nun klicken Sie auf "Zentrieren".

21) Kicken Sie auf das "Pfeil" Ikon "Objekte auswählen und verändern".

![](_page_29_Picture_7.jpeg)

![](_page_29_Figure_8.jpeg)

![](_page_29_Picture_9.jpeg)

22) Klicken Sie auf das Textfeld (roter Text) und ziehen es in die Mitte des blauen Rechtecks.

#### Achtung:

Auch das Werkstück (blaues Rechteck) soll in der Mitte des Rohmaterials positioniert (Arbeitsfläche) sein. Falls dies nicht der Fall ist, markieren Sie das blaue Rechteck inklusive dem roten Text und ziehen beide in die Richtige Position.

23) Klicken Sie auf "Pfad" --> "Objekt in Pfad umwandeln" (Vektor). Nun ist die Schrift in eine Vektorgrafik umgewandelt.

#### Achtung:

Das (roter Text) Textfeld muss markiert sein.

## 24) Wieso 2 Ebenen?

Für jede Frästiefe wird eine eigene Ebene benötigt.

1) roter Text: 1,0 mm (Gravur)

2) blaues Rechteck: 3,5 mm (Rohmaterial 3,0 mm - Plexiglas)

![](_page_30_Picture_11.jpeg)

![](_page_30_Picture_12.jpeg)

4.3

(24)

Fullung und Kontur. (Umschalt+Strg+F)

Füllen Earbe der Kontur

Deckkraft, 1

![](_page_30_Picture_13.jpeg)

The Cool Tool

CoolCNC

[3] S. C. - T. M. d. St. H. (1999). A strain of the state of the state of the st

1

- K 4 0 -

Werkstück

Þ

1

25) Orientation points (Nullpunkt für das blaue Rechteck)

Klicken Sie auf "Erweiterungen" --> "Gcodetools" --> "Orientation points ..."

Achtung: a) Ebene "Ebene 1" muss aktiviert sein.

b) Das blaues Rechteck muss markiert sein.

![](_page_31_Picture_5.jpeg)

26) markieren Sie "2-points mode" und "mm". Setzen Sie "-3,5" diesen Wert bei "z depth" ein. Achtung:

Wert für "z surface" ist "0,0".

![](_page_31_Figure_8.jpeg)

27) Klicken Sie auf "Anwenden" danach schließen Sie das Fenster -"Schließen"

![](_page_31_Picture_10.jpeg)

![](_page_31_Picture_11.jpeg)

28) Aktivieren Sie die Ebene "Schrift"

29) Orientation points (Nullpunkt für den roten Text)

Klicken Sie auf "Erweiterungen" --> "Gcodetools" --> "Orientation points ..."

Achtung: a) Ebene "Schrift" muss aktiviert sein. b) Der roter Text muss markiert

sein.

30) Markieren Sie "2-points mode" und "mm". Setzen Sie "-1,0" diesen Wert bei "z depth" ein. Achtung: Wert für "z surface" ist "0,0".

![](_page_32_Picture_7.jpeg)

![](_page_32_Figure_8.jpeg)

![](_page_32_Picture_9.jpeg)

![](_page_32_Picture_10.jpeg)

31) Die Position des Nullpunktes für die Ebene "Ebene 1" sowie "Schrift" ist identisch. (Deckungsgleich).

Achtung:

Verschieben Sie die Punkte (Textfelder) nicht!

![](_page_33_Picture_4.jpeg)

#### 32) Tools library

Aktivieren Sie "Ebene 1" danach markieren Sie das blaue Rechteck, anschließend klicken Sie auf "Erweiterungen" --> "Gcodetools" --> "Tools library"

![](_page_33_Picture_7.jpeg)

#### 33) Markieren Sie "cylinder".

![](_page_33_Figure_9.jpeg)

![](_page_33_Picture_10.jpeg)

Orte System

A 2 4

131

an Anicht Bane Dijett gies Jost Filer Kweitenungen Bile ※ 日本 へ し X D Q Q Q 口 B B 派法 クT B E B X O

Tools library Tools typ

4) Klicken Sie auf "Anwenden" danach schließen Sie das Fenster klicken Sie auf "Schließen"

2) Klicken Sie auf das Ikon "Lupen" - "Die Zeichnung in das Fenster einpassen".

![](_page_34_Picture_3.jpeg)

Asserting T T T T

36) Hier sehen Sie das "Fräsparameterfenster" für die Ebene "Ebene 1".

![](_page_34_Picture_5.jpeg)

![](_page_34_Picture_6.jpeg)

(34)

() 🔛 Mit. 04. ján. 17.4

Füllung und Kontur... (Umschalt+Strg+F) Füllen Eßerbe der Kontur Egyuster der K

37) Platzieren Sie das "Fräsparameterfenster" in der Nähe des blauen Rechteckes, danach klicken Sie auf das Ikon "Lupen" - "Die Zeichnung in das Fenster einpassen".

38) Klicken Sie auf das "A" Ikon (Textobjekte erstellen und bearbeiten).

![](_page_35_Figure_3.jpeg)

diameter = 1 feed = 100 penetration feed = 25 depth step = 1.2

| and data in the |                                                                 |                                                                                | Fulling und Kontur (Umschaft+Stra+F)     Fullen (Exhe der Kontur atteuter der Kontur     X      Fullen (Exhe der Kontur atteuter der Kontur     X      Farbe ist undefniert |
|-----------------|-----------------------------------------------------------------|--------------------------------------------------------------------------------|----------------------------------------------------------------------------------------------------|
|                 | id<br>idameter<br>feed<br>penetration angle<br>penetration feed | Cylindrical cutter<br>Cylindrical cutter 0001<br>10,<br>400<br>90<br>100<br>12 |                                                                                                    |
| The Cool Tool   | tool change gcode                                               | (None)                                                                         | Unschäfe:<br>Deckkraft, %:                                                                                                    |
| CoolCNC         |                                                                 |                                                                                |                                                                                                    |
| (0.0; 0.0; 0.0) |                                                                 | (100.0; 0.0; -4.8)                                                             |                                                                                                    |

![](_page_35_Picture_6.jpeg)

![](_page_35_Picture_7.jpeg)

Elle Edit View Layer Object Bath Jext Filters Exter ■SHER ★0 SXC QQQ DBB XX PT 9DE X0 (38) Dir 4 Fill and Stroke (Shift+Ctrl+F) Rill TStroke paint == oke style. × . . . . . . . Cylindrical cutter name Cylin drical cutter 0001 id diameter 10 b 400 feed penetration angle 90 penetration feed depth step 100 tool change gcode (None) 0.0 The Cool Tool Opacity, % - 100.0 CoolCNC (100.0; 0.0; -4.8) (0.0; 0.0; 0.0) × 357.56 Z 21 # 2 -Layer1 0 C

40) Aktivieren Sie die Ebene "Schrift", anschließend markieren Sie das Textfeld (rote Schrift). Danach klicken Sie auf "Erweiterungen" --> "Gcodetools" --> "Tools library"

![](_page_36_Picture_2.jpeg)

41) Markieren Sie "cylinder" anschließend klicken Sie auf "Anwenden", nun können Sie das Fenster schließen - klicken Sie auf "Schließen".

![](_page_36_Figure_4.jpeg)

42) Das neue "Fräsparameterfenster", für die Ebene "Schrift" ist violett.

![](_page_36_Picture_6.jpeg)

![](_page_36_Picture_7.jpeg)

K40000000

DUQ DAR

The Cool

(0.0; 0.0; 0.0)

1

A

1

1

CoolCN

N TIJJU KAAAAA QQQ DAA XX PTABE X0

name

feed

nametoo

Blad Jext Elter Eg

depth step

name

feed

elle Ebene duplizie

The Cool Tool

CoolCNC

0 6

(0.0; 0.0; 0.0)

Cylindrical cutter

al cutter 0001

100

Cylindrical cutter

(100.0; 0.0; -4.5)

an a Anamara 19 19 19 19 Terretera Distance Distance Distance Distance Distance Distance Distance Distance Distance Distance Distance Di

Cylindrical cutter

Cylindrical cutter

90 25 (100.0; 0.0; -1.8) 0.5

Cylindrical cutter 0001

rical cutter 0001

+Strg+N T 🖨 🖸 皆 ⊀ 🛛

100 25 1.2

90 25 0.5

43) Klicken Sie auf das "A" Ikon (Textobjekte erstellen und bearbeiten), danach editieren Sie die Werte:

diameter = 1 feed = 100penetration feed = 25depth step = 0.5

![](_page_37_Picture_3.jpeg)

![](_page_37_Figure_4.jpeg)

1) Schrift 2) Ebene 1

Falls die Ebenen nicht in der richtigen Reihenfolge angezeigt werden, können Sie diese ändern. Markieren Sie eine Ebene und verschieben diese, indem Sie auf das Ikon "Pfeil nach oben" bzw. "Pfeil nach unten" klicken.

![](_page_37_Figure_7.jpeg)

![](_page_37_Picture_8.jpeg)

(43)

0.0

100.0

(44)

× 221.68 Z 19

(45)

Füllung und Kontur... (Umschalt+Strg+F)

Füllen Elerbe der Kontur Elduster der

.

Deckkraft, %

t+Strg+F)

Füllung und Kontur... (N

Füllen Earbe der Ko

× • • • • • • •

46) Klicken Sie auf das Pfeil Ikon "Objekte auswählen und verändern", danach markieren Sie die Gravur (roter Text) und das Werkstück (blaues Rechteck).

![](_page_38_Picture_2.jpeg)

47) Klicken Sie auf "Erweiterungen" --> "Gcodetools" --> "Path to Gcode".

![](_page_38_Figure_4.jpeg)

48) Klicken Sie auf "Preferences" danach geben Sie folgende Parameter ein:

| File:              | beispiel-1.ngc |
|--------------------|----------------|
| Add numeric        | "aktiviert"    |
| Directory:         | /home/         |
| coolcnc/LinuxCN    | IC/nc_files    |
| ("coolcnc" = usern | name)          |
| Z safe height      | 2,00           |
| Units              | mm             |
| Post-processor     | None           |
|                    | f //D-+l-+-    |

Danach klicken Sie auf "Path to Gcode"!

| Path to Gcode     | Optionen     | Preferences                 | Hilfe |         | (48) |
|-------------------|--------------|-----------------------------|-------|---------|------|
|                   | pac          |                             |       |         |      |
| rile. [Deispiel-1 | inge         |                             |       |         |      |
| Add numeric su    | ffix to file | name                        |       |         |      |
| Directory: /hom   | ne/coolcnc   | /emc2/nc_file               | S     |         |      |
| Z safe height fo  | r G00 mo     | ve over <mark>b</mark> lank | :     | 2,00000 | ~ ~  |
| Units (mm or in   | ): mm        |                             |       |         | 0    |
| Post-processor:   | Deaktivi     | ert                         |       |         | 0    |

![](_page_38_Picture_9.jpeg)

49) Überprüfen Sie die Einstellungen:

| Biarc inter       | 0,100 |
|-------------------|-------|
| Maximum splitting | 4     |
| Cutting order     | sub-  |
| path by subpath   |       |
| Depth funktion:   | d     |

Danach klicken Sie "Anwenden" und schließen das Fenster -"Schließen"!

|                 | Optionen                                                                                                    | Preferences | Hilfe   |            |
|-----------------|----------------------------------------------------------------------------------------------------|-------------|---------|------------|
| Biarc interpola | tion tolera                                                                                                    | nce:        |         | 0,10000    |
| Maximum spli    | tting depth                                                                                                    | :           |         | 4          |
| Cutting order   |                                                                                                    |             | Subpath | by subpath |
| Depth function  | n: d                                                                                                    |             |         |            |
| Sort paths to n | eduse rapio                                                                                                    | d distance  |         | [          |
|                 | A REAL PROPERTY AND A REAL PROPERTY AND A REAL |             |         |            |

50) Fertig!

Sie können nun die Inkscape Datei speichern (klicken Sie "Datei" --> "Speichern"), danach schließen Sie Inkscape<sup>®</sup>.

(Speicherort und Dateinamen können Sie frei wählen.)

![](_page_39_Picture_8.jpeg)

51) Den generierten G-Code in CETUS (UNI-FRAES-V3) öffnen.

![](_page_39_Picture_10.jpeg)

# Arbeiten mit Autodesk<sup>®</sup> Fusion 360<sup>®</sup>

## https://www.autodesk.de/products/fusion-360/students-teachers-educators

Fusion 360 ist eine proffesionelle CAD/CAM Anwendung. AUTODESK stellt gratis Lizenzen für den Schuleinsatz zur Verfügung.

Komplexe 2,5D sowie 3D Modelle können erstellt werden. Die CAM Funktion ermöglicht es, das Fertigungsprogramm (G-Code) zu erstellen.

#### Durch geeignete Post-Prozessoren und Werkzeugdatenbanken ist Fusion 360 mit der CNC Software Machinekit kompatibel.

![](_page_40_Picture_5.jpeg)

Fusion 360 - CAM (festlegen der Bearbeitungsparameter)

![](_page_40_Picture_7.jpeg)

![](_page_40_Figure_8.jpeg)

**Cetus - machinekit** (G-Code öffnen)

Autodesk<sup>®</sup> Inventor<sup>®</sup> kann ebenfalls verwendet werden.

![](_page_40_Picture_11.jpeg)

![](_page_41_Picture_0.jpeg)